# ЛОС

# LCD Monitör Kullanım Kılavuzu

E2070Swn/E2070 Swnl

(LED Backlight)

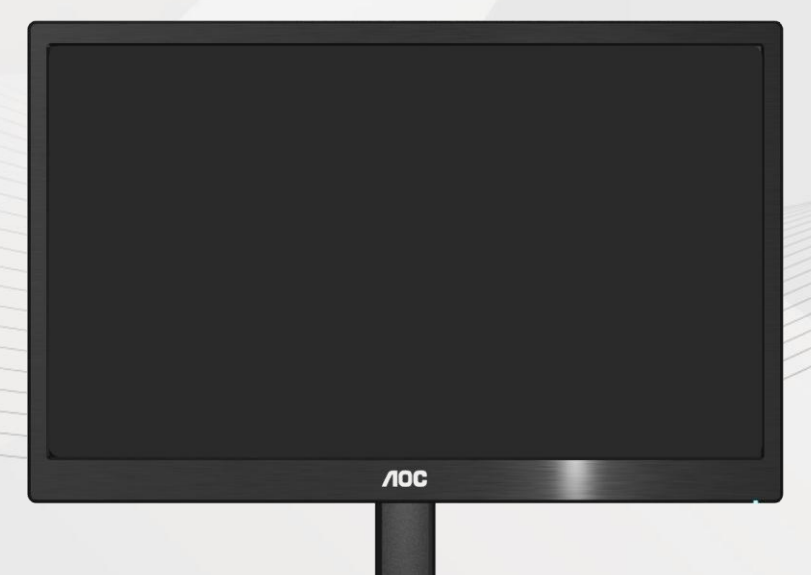

| Güvenlik                              | 3  |
|---------------------------------------|----|
| Ulusal Uyarilar                       | 3  |
| Güç                                   | 4  |
| Kurulum                               | 5  |
| Temizleme                             | 7  |
| Diğer                                 | 8  |
| Kurulum                               | 9  |
| KUTU içeriği                          | 9  |
| Sehpa ve Tabanin                      | 10 |
| Görüntüleme Açısının Ayarlanması      |    |
| Monitörün Bağlanması                  | 12 |
| Duvara Montaj Kolunun Takýlmasý       | 13 |
| Ayarlama                              | 14 |
| Optimum Çözünürlük Ayari              | 14 |
| Windows 8                             | 14 |
| Windows Vista                         | 16 |
| Windows XP                            | 18 |
| Windows ME/2000                       | 19 |
| Geçiş Tuşları                         | 20 |
| LED Göstergesi                        | 21 |
| Sürücü                                | 22 |
| Monitör Sürücüsü                      | 22 |
| Windows 8                             | 22 |
| Windows 2000                          | 26 |
| Windows ME                            | 26 |
| Windows XP                            | 27 |
| Windows Vista                         |    |
| Windows 7                             | 32 |
| i-Menu                                | 36 |
| e-Saver                               | 37 |
| Screen+                               |    |
| Sorun Giderme                         |    |
| Özellikler                            | 41 |
| Genel Özellikler                      | 41 |
| Ön Ayar Ekran Modlarý                 | 42 |
| Pim Atamaları                         | 43 |
| Tak Çalıştır                          | 44 |
| Yönetmelik                            | 45 |
| FCC Uyarısı                           | 45 |
| WEEE Beyani (Optional)                | 46 |
| WEEE Declaration for India (Optional) | 46 |
| Servis                                | 47 |
|                                       |    |

# Güvenlik

### Ulusal Uyarilar

Aþaðýdaki alt bölümlerde bu belgede kullanýlan görsel uyarýlar açýklanmýþtýr.

#### Notlar, Ýkazlar ve Uyarýlar

Bu kýlavuzda metin bloklarý bir simge ile birlikte kullanýlýr ve koyu veya italik harfler kullanýlarak basýlýr. Bu bloklar notlar, ikazlar ve uyarýlardan oluþur ve aþaðýdaki gibi kullanýlýrlar:

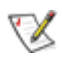

NOT: Bilgisayar sisteminizi daha iyi kullanmanýza yardýmcý olan önemli bilgileri gösterir.

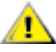

ÝKAZ: Donanýma gelebilecek potansiyel bir hasarý veya veri kaybýný ve bu sorunlardan nasýl korunabileceðinizi gösterir.

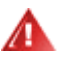

UYARI: Vücudunuza gelebilecek yaralanmalarý ve bu sorunlardan nasýl korunabileceðinizi gösterir. Bazý uyarýlar alternatif biçimlerde görünebilir ve bir simge ile birlikte gösterilmez. Bu gibi durumlarda, uyarýnýn özel bir þekilde sunulmasý düzenleyici makam tarafýndan þart koþulur.

### Güç

Monitör sadece etikette belirtilen güç kaynağında kullanılmalıdır. Evinizde kullandığınız güç türünün ne olduğundan emin değilseniz, bayiniz veya yerel elektrik şirketinize danışın.

Monitörde üç girişli fiş bulunmaktadır ve fiş üçüncü bir (topraklama) pimine sahiptir. Bu fiş, güvenlik özelliği olarak yalnızca topraklanan prize takılabilecektir. Priziniz üçlü fiş girişine uygun değilse, bir elektrisyenin doğru prizi takmasına sağlayın veya cihazı güvenilir şekilde topraklamak için bir adaptör kullanın. Topraklanan fişini güvenlik amacının dışına çıkacak şekilde kullanmayın.

Simşek çakarken veya uzun süre kullanılmayacaksa fişi prizden çekin. Bu durum monitörü güç dalgalanmaları ile oluşacak hasarlara karşı koruyacaktır.

Güç kayışlarını ve uzatma kablolarını aşırı yüklemeyin. Aşırı yükleme yangın veya elektrik çarpması ile sonuçlanabilir.

Doğru çalışma elde etmeniz için, monitörü sadece 100 - 240V AC, Min..5A ile işaretlenen doğru yapılandırılmış yuvalar bulunan UL listesinde olan bilgisayarlarda kullanın.

🗥 Duvar soketi cihaz yanına kurulacak ve kolaylıkla erişim sağlanabilecektir.

Sadece UL,CSA tarafından listelenen lisansa sahip olan takılan güç adaptörü (Çıkış 12Vdc 3A) ile kullanılması içindir (sadece güç adaptörü bulunan monitörler içindir).

### Kurulum

Monitörü dengesiz bir araba, sehpa, üç ayak, dirsek veya masa üstüne yerleştirmeyin. Monitör düşerse, bir kişiyi yaralayabilir ve ürüne ciddi zarar verebilir. Yalnızca üretici firma tarafından önerilen veya bu ürün ile birlikte satılan bir araba, sehpa, üç ayak, dirsek veya masa kullanın. Ürünü kurarken üreticinin talimatlarını izleyin ve üreticinin önerdiği montaj aksesuarlarını kullanın. Ürün ve araba dikkatle taşınmalıdır.

Bir nesneyi asla monitör kabinindeki bir yuvaya sokmayın. Yangın veya elektrik çarpmasına sebep olarak devre parçalarına hasar verebilir. Monitöre asla sıvı sıçratmayın.

LÜrünün ön tarafını yere koymayın.

Bir monitörü bir duvara veya sehpaya monte ederseniz, üretici firma tarafından onaylanan bir montaj kiti kullanın ve kit talimatlarını yerine getirin.

Monitörün çevresinde, aşağıda gösterildiği gibi bir miktar alan bırakın. Aksi takdirde hava dolaşımı yetersiz olabilir ve aşırı ısınmaya neden olabilir; bu da monitörün yanmasına veya hasar görmesine yol açabilir.

Monitör duvara veya sehpaya kurulduğunda, monitörün çevresinde önerilen havalandırma boşlukları için aşağıya bakın:

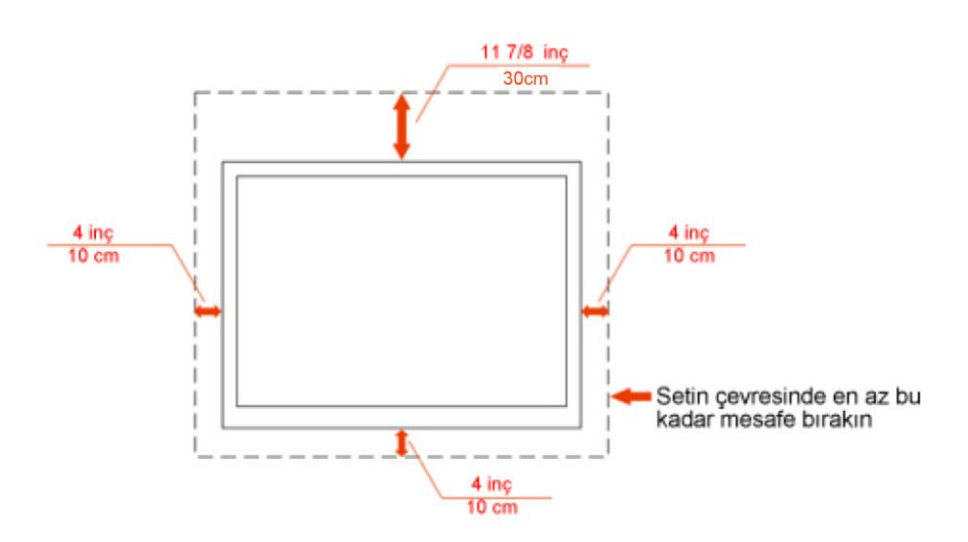

### Duvara monte edilmiş hali

### Ayakla birlikte kurulmuş hali

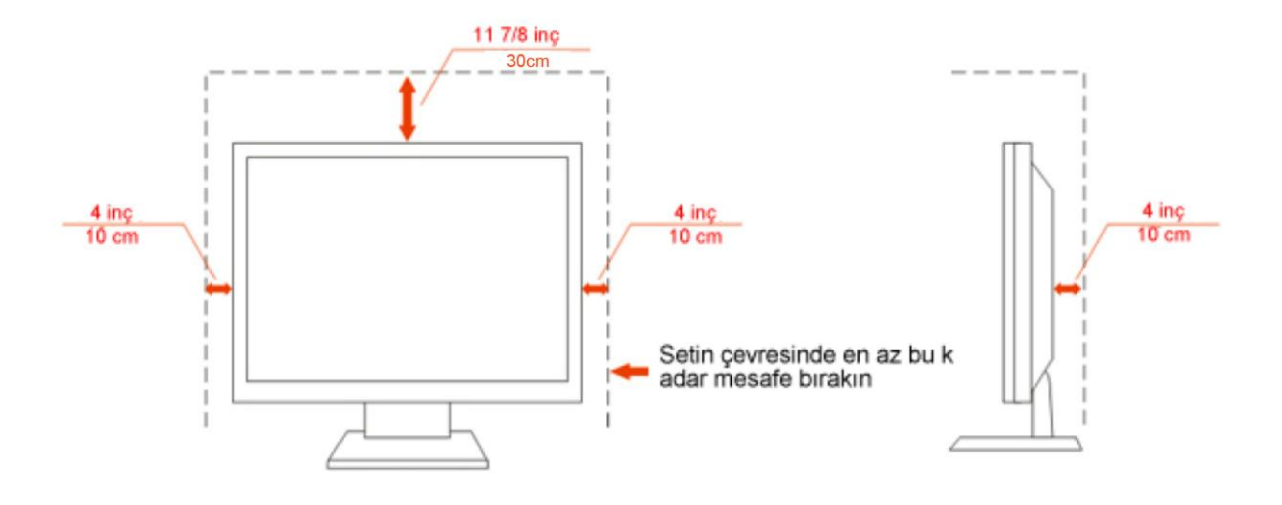

### Temizleme

Kabini, verilen bezi kullanarak düzenli biçimde temizleyin. Lekeleri silmek için, ürün kabinini dağlayacak olan güçlü deterjanlar yerine yumuşak deterjan kullanabilirsiniz.

Temizlerken, ürüne deterjan sızmadığından emin olun. Temizlik bezi çok sert olmamalıdır; çünkü ekran yüzeyini çizebilir.

LÜrünü temizlemeden önce lütfen güç kablosunu çıkarın.

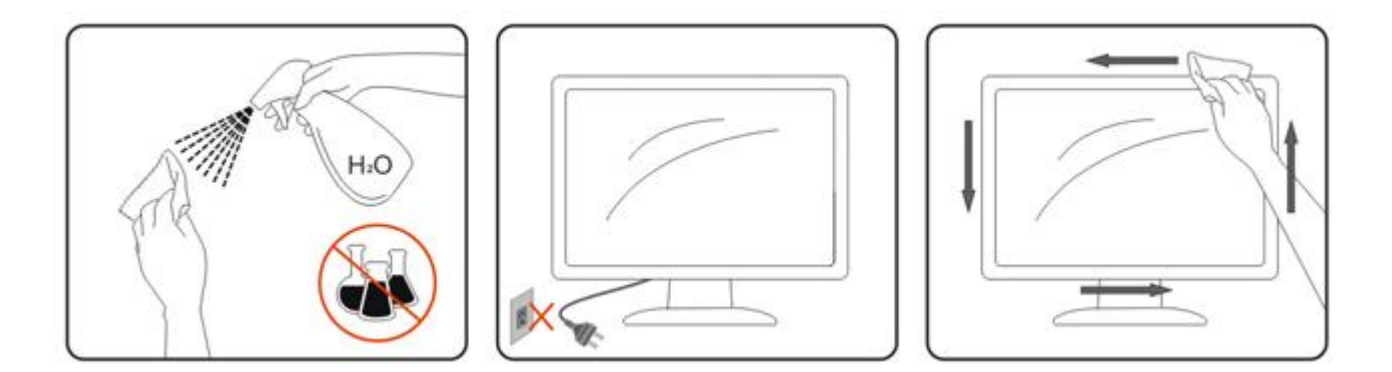

### Diğer

Ürün tuhaf bir koku, ses veya duman çıkarıyorsa, güç kablosunu HEMEN çıkarın ve bir Servis Merkeziyle
bağlantı kurun.

A Havalandırma deliklerinin masa veya perde tarafından kapanmadığından emin olun.

LCD monitörü çalışma sırasında aşırı titreşim veya yüksek darbe durumlarına maruz bırakmayın.

A Çalışma veya nakletme sırasında monitöre vurmayın veya monitörü düşürmeyin.

# Kurulum

### KUTU içeriği

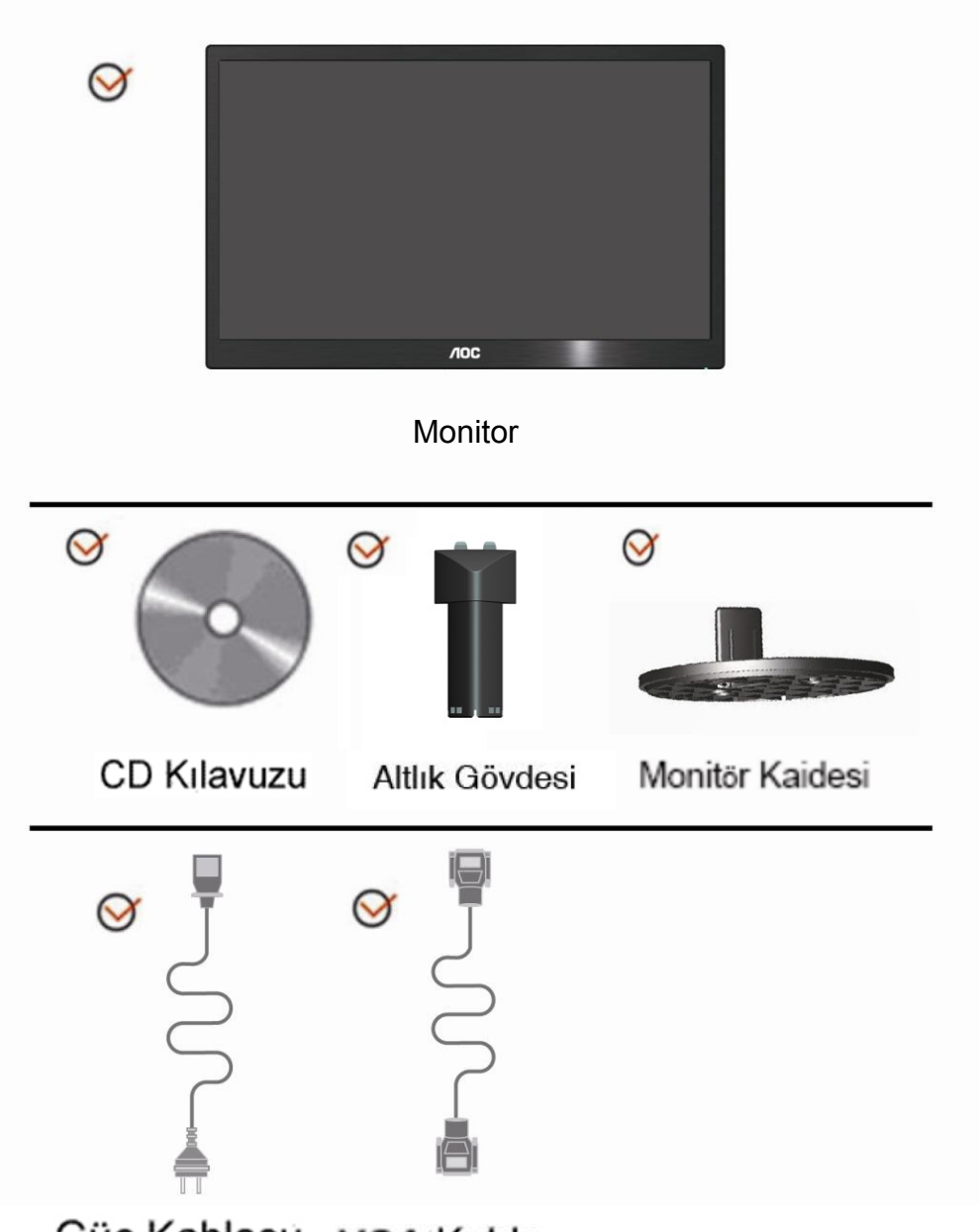

Güç Kablosu VGA Kablo

### Sehpa ve Tabanin

Lütfen tabanı aşağıdaki adımları yerine getirerek Tabanin ve sökün. Kur:

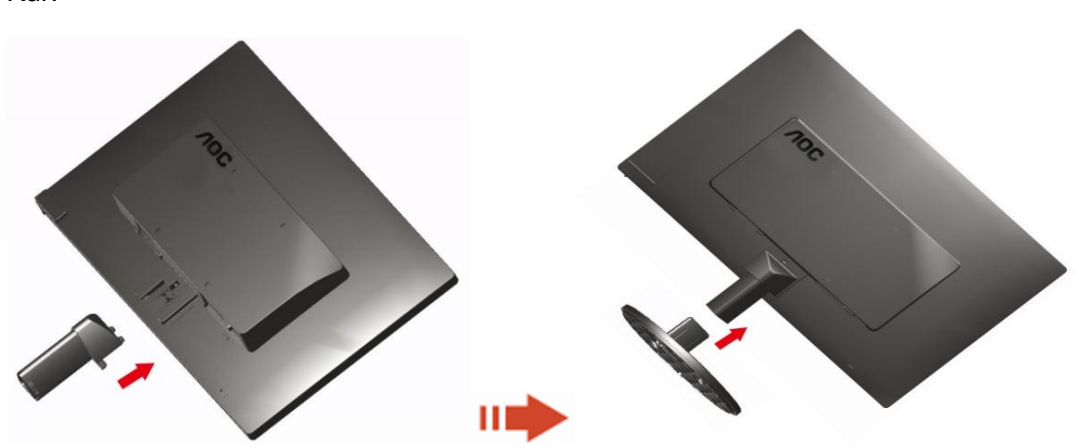

Kaldir:

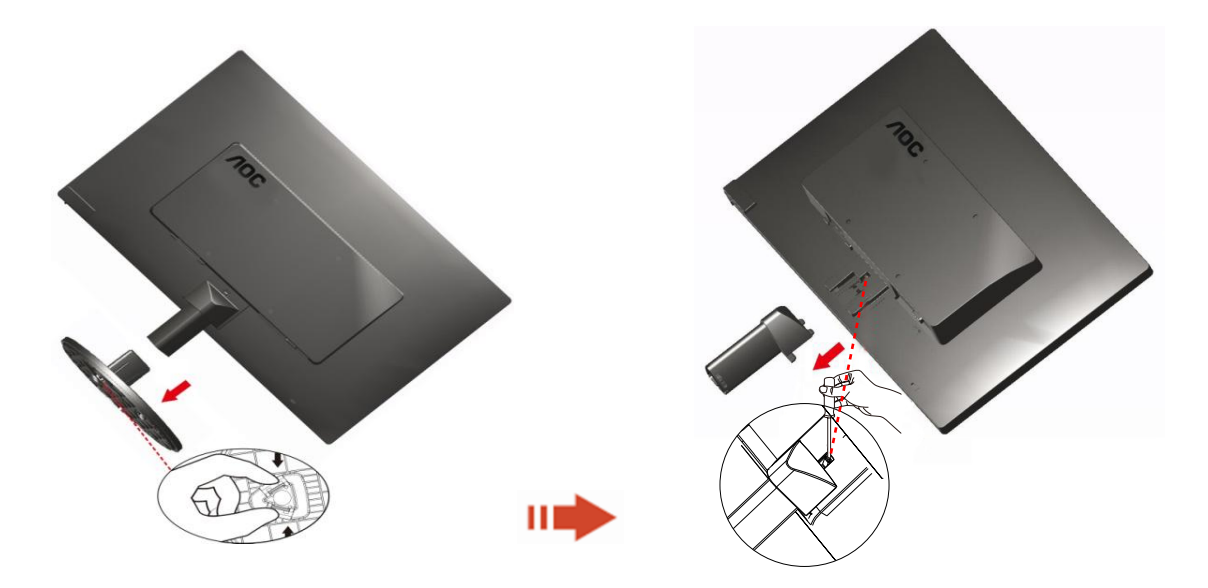

### Görüntüleme Açısının Ayarlanması

Optimum görüntü elde etmek için, monitöre ön taraftan bakarak, monitör açısını kendi isteğinize göre ayarlamanız önerilir.

Sehpayı tutun, böylece monitörün açısını değiştirdiğinizde monitör düşmez.

1> Monitörün açısını -5° ile 15 ° arasında ayarlayabilirsiniz.

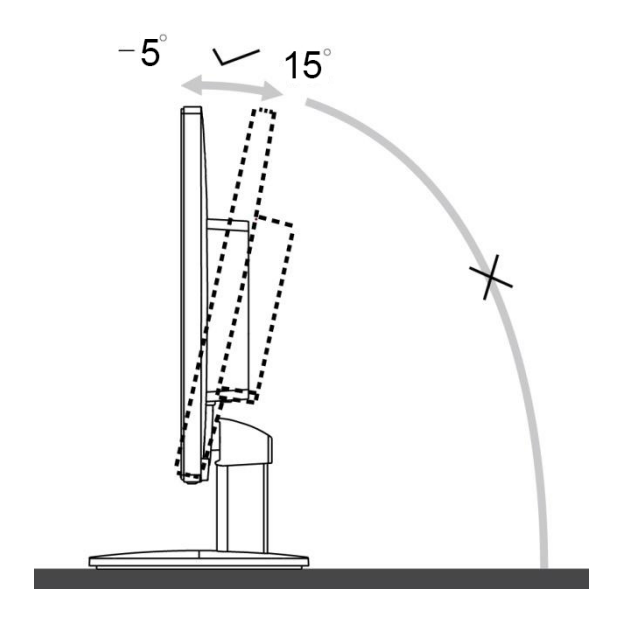

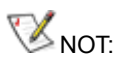

Açıyı değiştirdiğinizde LCD ekranına dokunmayın. Zarar verebilir veya LCD ekranını kırabilir.

### Monitörün Bağlanması

Monitörün ve Bilgisayarın Arkasındaki Kablo Bağlantıları:

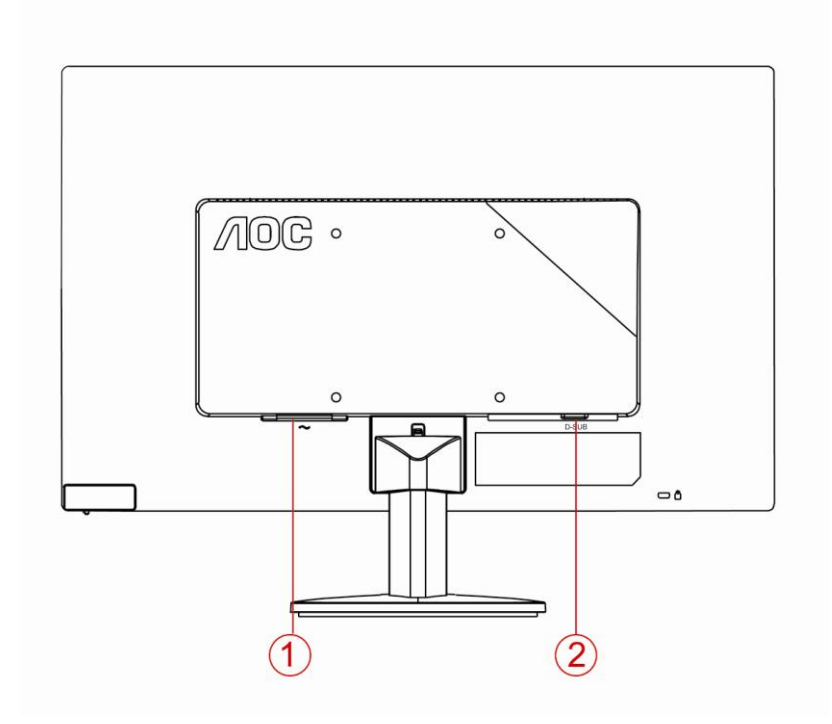

#### 1. Güç

2 Analog (DB-15 VGA kablo)

Ekipmanı korumak için, bağlanmadan önce her zaman PC ve LCD monitörü kapatın.

1 Güç kablosunu monitörün arkasındaki AC portuna takın.

2 15 pimli D- Alt kablosunun bir ucunu monitörün arkasına takın ve diğer ucunu ise bilgisayarın D-Alt portuna takın.

3 Monitörünüzü ve bilgisayarınızı açın.

Bilgisayarınızda bir görüntü belirir, kurulum tamamlanır. Bir görüntü göstermezse, lütfen Sorun Giderme bölümüne bakın.

### Duvara Montaj Kolunun Takýlmasý

Ýsteðe Baðlý Duvara Montaj Kolunun Takýlmasý için Hazýrlýk.

#### E2070Swn

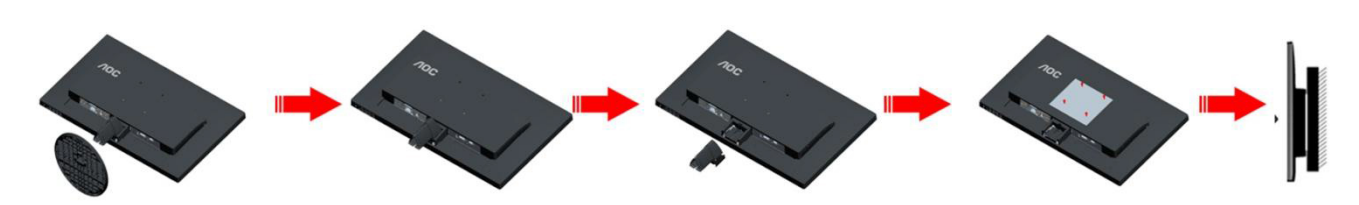

Bu monitör, ayrýca satýlan duvara montaj koluna takýlabilir. Bu prosedüre baþlamadan önce güç baðlantýsýný kesin. Þu adýmlarý yerine getirin:

- 1 Tabaný kaldýrýn.
- 2 Duvara montaj kolunu monte etmek için üretici firmanýn talimatlarýný yerine getirin.
- 3 Duvara montaj kolunu monitörün arkasýna yerleþtirin. Kolun deliklerini monitörün arkasýndaki delikler ile hizalayýn.
- 4 4 vidayý deliklere takýn ve sýkýþtýrýn.
- 5 Kablolarý yeniden takýn. Duvara monte etmek için olan talimatlarý görmek için isteðe baðlý duvara montaj kolu ile birlikte verilen kullanýcý elkitabýna bakýnýz.

Not :VESA montaj vida delikleri her model için mevcut değildir, lütfen bayiine veya AOC'nin resmi departmanına danışın.

## Ayarlama Optimum Çözünürlük Ayari

Bu monitör için önerilen çözünürlük 1920e 1080'dür. Monitörü bu çözünürlüğe ayarlamak için aşağıdaki adımları yerine getirin

### Windows 8

#### Windows 8 için:

1. Sağ tıklatın ve ekranın sağ altındaki Tüm uygulamalar öğesini tıklatın.

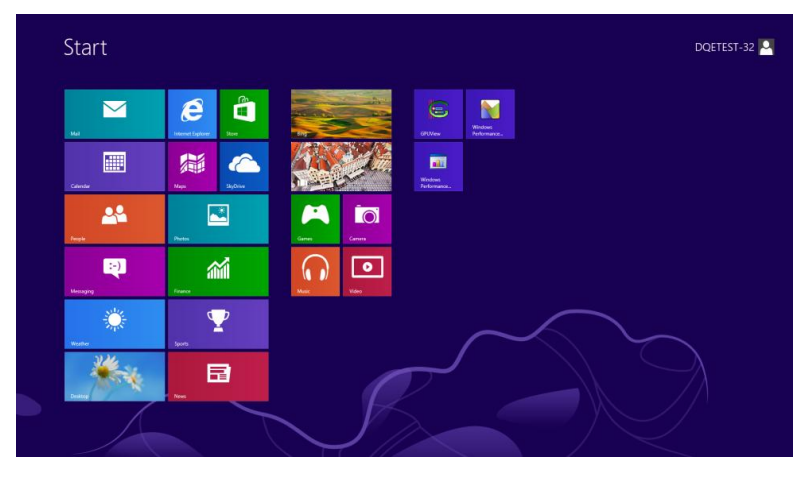

| Eing                | Reader   |                              | WordPad                       | Computer                           |
|---------------------|----------|------------------------------|-------------------------------|------------------------------------|
| Calendar            | SkyDrive | Calculator                   | XPS Viewer                    | Control Funel                      |
| Carrera             | Sports   | Character Map                |                               | Default Programs                   |
| Desktop             | Store    | Math Input Panel             | Magnifier                     | File Explorer                      |
| Finance             | Tavel    | Notepad                      | Narrator                      | Help and Support                   |
| Games               | Video    | ø Paint                      | On-Screen<br>Keyboard         | Run                                |
| 🧿 Internet Explorer | Weather  | Remote Desitop<br>Connection | Windows Speech<br>Recognition | Task Manager                       |
| Mai                 |          | Shipping Tool                |                               | Windows Defender                   |
| Maps                |          | Sound Recorder               | GPUMew                        | S Windows Easy<br>Transfer         |
| Messaging           |          | Steps Recorder               | GPUWew Help                   | 9 Windows Easy<br>Transfer Reports |
| Music               |          | Sticky Notes                 | Windows<br>Performance        | Vindows<br>PowerShell              |
| News                |          | Windows Fax and<br>Scan      | Windows<br>Performance        |                                    |
| People              |          | Windows Journal              |                               |                                    |
| Photos              |          | Windows Media                | Command Prompt                |                                    |

- 2. "Gösterme ölçütü" öğesini "Kategori" olarak ayarlayın.
- 3. Görünüm ve Kişiselleştirme**'yi tıklatın.**

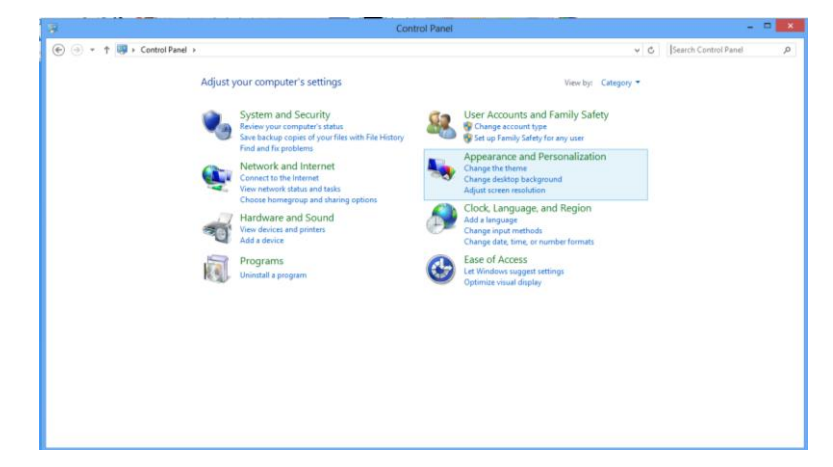

#### 4. GÖRÜNÜM'ü tıklatın.

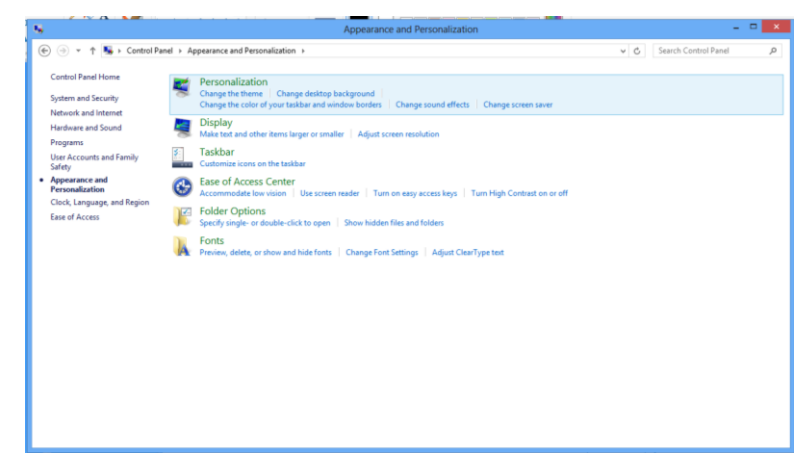

5. Çözünürlük **KAYDIRMA ÇUBUĞUNU** çözünürlüğünü 1600 e 900 olarak ayarlayın.

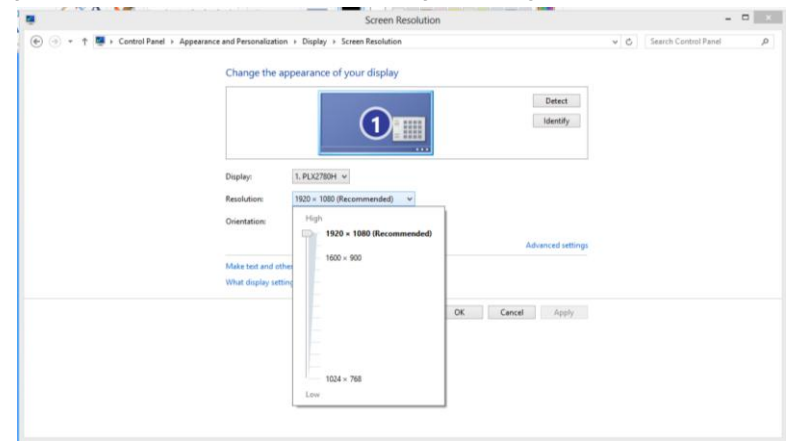

### Windows Vista

#### Windows Vista İçin:

1 BAŞLAT'a tıklayın.

#### 2 DENETİM MASASI'na tıklayın.

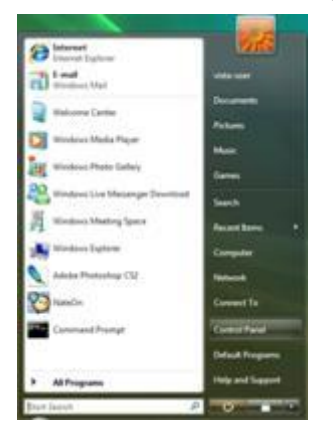

#### 3 Görünüm ve Kişiselleştirme.

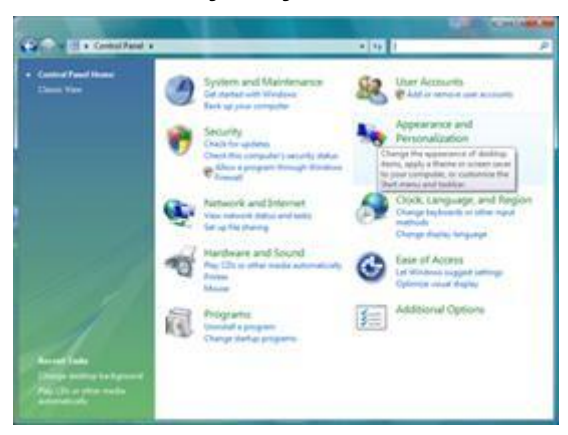

#### 4 Kişiselleştirme.

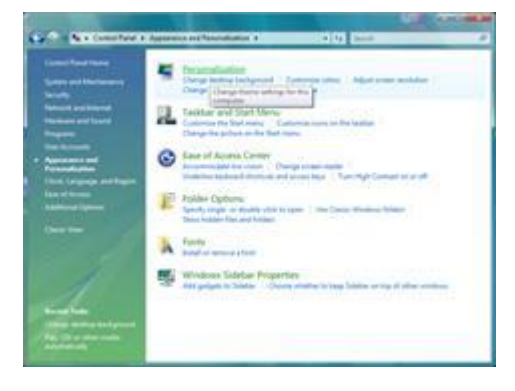

### 5 Görüntü Ayarları'na tıklayın.

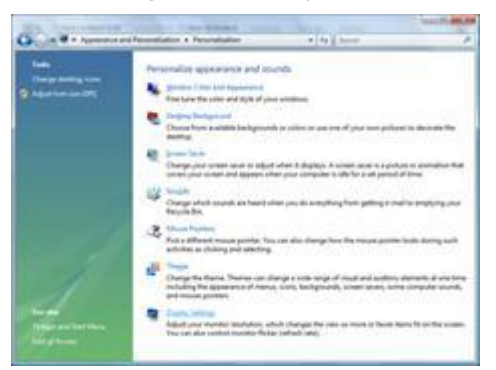

### 6 KAYAR ÇUBUK çözünürlüğünü 1600 e 900 olarak ayarlayın.

| Display Settings                                                               | -3                            |
|--------------------------------------------------------------------------------|-------------------------------|
| Monitor                                                                        |                               |
| Drag the icons to match your monitors.                                         | Jdentilly Monitors            |
| 1. (Multiple Monitori) on NVIDIA GeForce 660                                   | 0 LE (Microsoft Corporation • |
| It is a my main monitor     Element the delatop ante this monitor     Patch de | Colore                        |
| Los ( )                                                                        | gh Highest (32 bit) •         |
| How do I get the best doplay!                                                  | Adgenced Settings             |
|                                                                                |                               |

### Windows XP

Windows XP İçin:

1 BAŞLAT'a tıklayın.

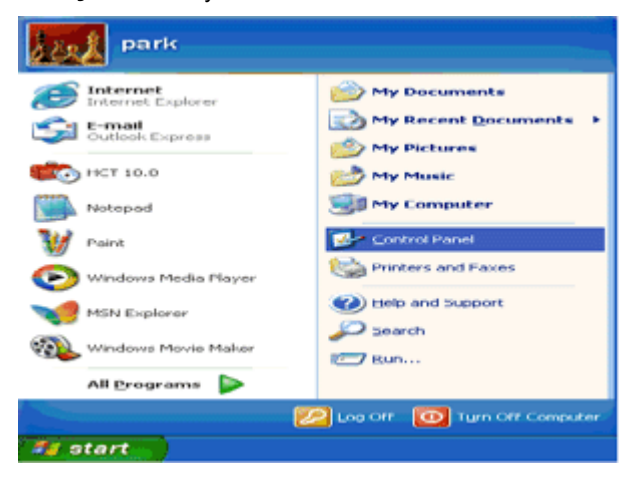

#### 2 AYARLAR'a tıklayın.

#### 3 DENETİM MASASI'na tıklayın.

4 Görünüm ve Temalar'a tıklayın.

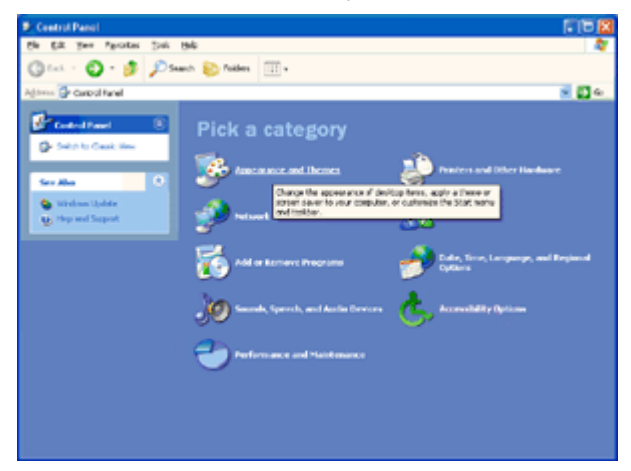

#### 5 EKRAN'a çift tıklayın.

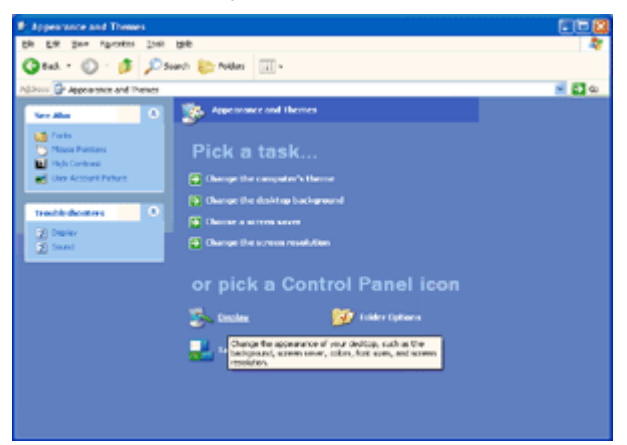

#### 6 AYARLAR'a tıklayın.

7 KAYAR ÇUBUK çözünürlüğünü 1600 e 900 olarak ayarlayın.

| Display Properties 🛛 😨 🔀                                   |
|------------------------------------------------------------|
| Themes Desktop Screen Saver Appearance Sottings            |
|                                                            |
| Display:<br>Plug and Play <u>Monitor on</u> 3D Prophet III |
| Less - More Highest (32 bit)                               |
| 1024 by 760 pixele                                         |
| Incubleshoot Adgenced                                      |
| OK Cancel Apply                                            |

#### Windows ME/2000

Windows ME/2000 için:

- 1 BAŞLAT'a tıklayın.
- 2 AYARLAR'a tıklayın.
- 3 DENETİM MASASI'na tıklayın.
- 4 EKRAN'a çift tıklayın.
- 5 AYARLAR'a tıklayın.
- 6 KAYAR ÇUBUK çözünürlüğünü 1600 e 900 olarak ayarlayın.

### Geçiş Tuşları

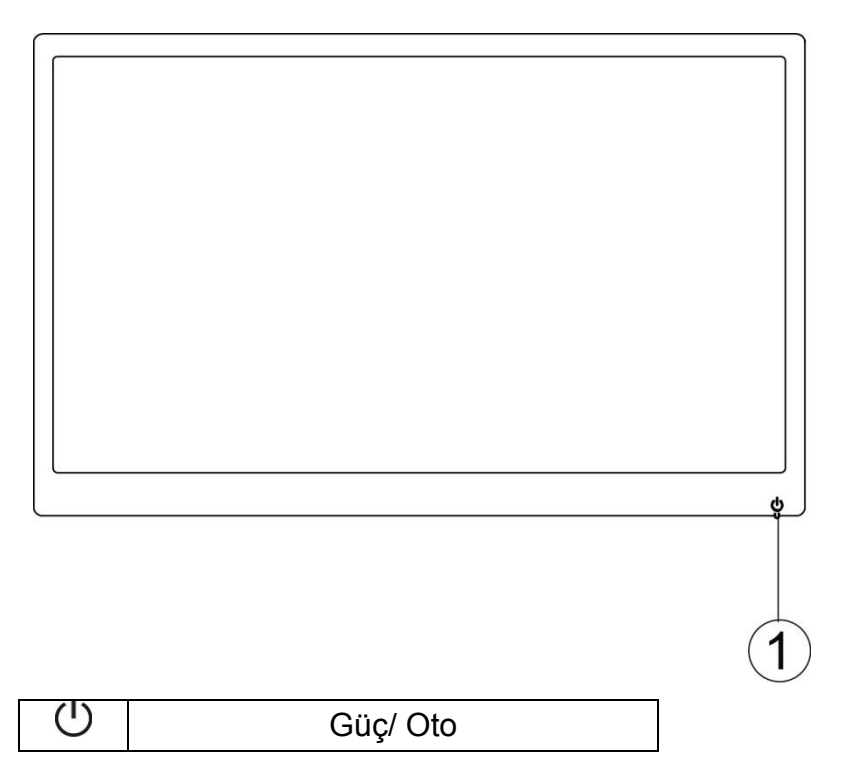

#### Güç/ Oto. Yapılandırma

Güç açıkken oto. yapılandırmayı yürütmek için  ${f U}$ . Yapılandırma düğmesine basın.

Güç kapalıyken monitörü açmak için  ${\bf U}$ . Yapılandırma düğmesine basın.

Güç açıkken monitörü kapamak için (Ü. Yapılandırma düğmesine yaklaşık 2 saniye süreyle basın.

### LED Göstergesi

#### Durum

LED Rengi

Yeþil

Tam Güç Modu

Etkin-Kapalý Modu

Yanıp sönen yeşil

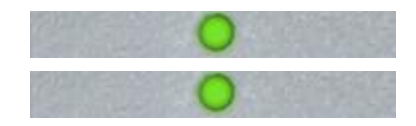

# Sürücü

### Monitör Sürücüsü

### Windows 8

- 1. Windows® 8'i başlatın
- 2. Sağ tıklatın ve ekranın sağ altındaki Tüm uygulamalar öğesini tıklatın.

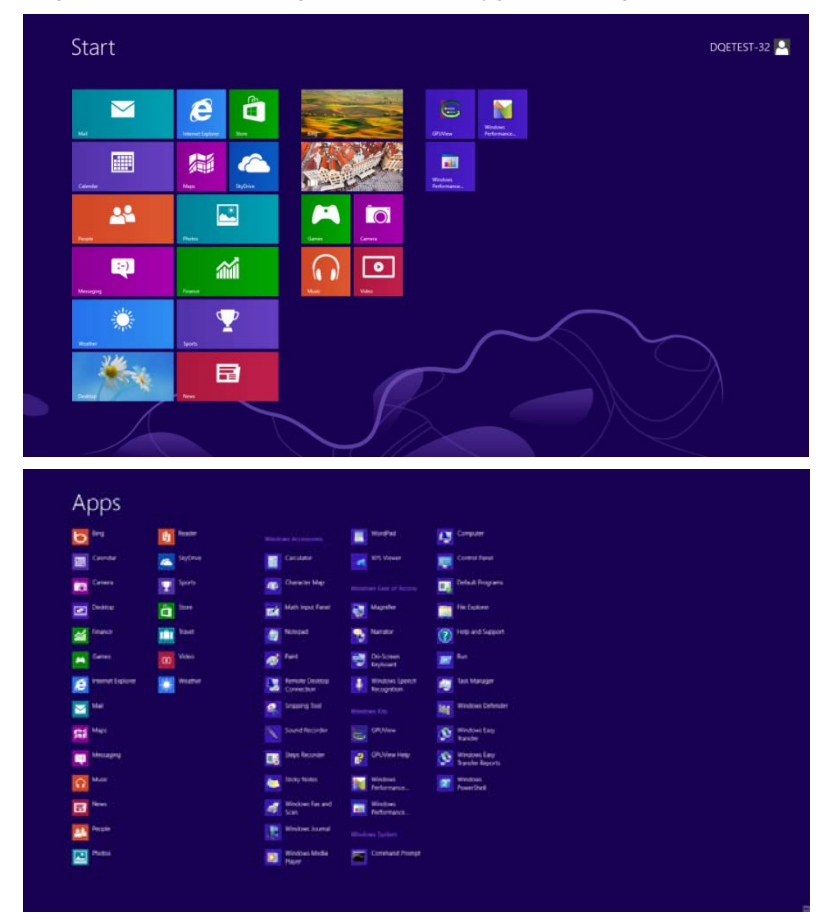

- 3. "Kontrol paneli" simgesine tıklayın.
- 4. "Gösterme Ölçütü" öğesini "Büyük simgeler" veya "Küçük simgeler" olarak ayarlayın.

| 8                               |                         | All Control Pane                     | l Items                    |                                     | - 0 ×                       |
|---------------------------------|-------------------------|--------------------------------------|----------------------------|-------------------------------------|-----------------------------|
| 💮 🎯 = 🕈 📴 + Control Panel +     | All Control Panel Items |                                      |                            | ~ C                                 | Search Control Panel P      |
| Adjust your computer's settings |                         |                                      |                            |                                     | View by: Large icons *      |
| M Action Center                 | Administrative Tools    | AutoPlay                             | RitLocker Drive Encryption | 💦 Color Management                  | Large icons     Small icons |
| Credential Manager              | Date and Time           | Default Programs                     | Device Manager             | Devices and Printers                |                             |
| Display                         | Ease of Access Center   | Family Safety                        | File History               | Flash Player (32-bit)               |                             |
| Folder Options                  | A Fonts                 | HomeGroup                            | lndexing Options           | Internet Options                    |                             |
| Keyboard                        | Eanguage                | Location Settings                    | J Mouse                    | Network and Sharing<br>Center       |                             |
| Notification Area Icons         | NVIDIA Control Panel    | Performance Information<br>and Tools | Versonalization            | Phone and Modem                     |                             |
| Power Options                   | Programs and Features   | Recovery                             | Region                     | RemoteApp and Deskto<br>Connections | q                           |
| Sound                           | Speech Recognition      | Storage Spaces                       | Sync Center                | System                              |                             |
| Taskbar                         | Troubleshooting         | User Accounts                        | Windows 7 File Recovery    | Windows Defender                    |                             |
| Windows Firewall                | Windows Update          |                                      |                            |                                     |                             |

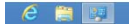

11:16 PM

5. "Görünüm" simgesini tıklatın.

| Action Center                     | Administrative Tools      | AutoPlay                   | Backup and Restore           |  |
|-----------------------------------|---------------------------|----------------------------|------------------------------|--|
| Color Management                  | Credential Manager        | Tate and Time              | 🕐 Default Programs           |  |
| Desktop Gadgets                   | Jevice Manager            | mig Devices and Printers   | 💐 Display                    |  |
| Ease of Access Center             | Folder Options            | A Fonts                    | Getting Started              |  |
|                                   | A Indexing Options        | 1 Internet Options         | <ul> <li>Keyboard</li> </ul> |  |
| Location and Other Sensors        | J Mouse                   | Network and Sharing Center | Notification Area lcons      |  |
| NVIDIA Control Panel              | MVIDIA PhysX              | 🍂 Parental Controls        | / Pen and Touch              |  |
| Performance Information and Tools | Personalization           | Phone and Modem            | Power Options                |  |
| Programs and Features             | Prealtek HD Audio Manager | 📽 Recovery                 | Region and Language          |  |
| RemoteApp and Desktop Connections | Sound                     | Ø Speech Recognition       | Sync Center                  |  |
| System                            | Tablet PC Settings        | Taskbar and Start Menu     | Troubleshooting              |  |
| & User Accounts                   | 🍇 Windows Anytime Upgrade | Windows CardSpace          | Windows Defender             |  |
| Charles and Charles and           | R Windows Lipdate         |                            |                              |  |

6. "Görüntü ayarlarını değiştir" düğmesini tıklatın.

| 🔾 🔁 – 🤻 🕨 Control Panel 🕨                           | All Control Panel Items      Display                                                                                       |                                                                                                    | Search Cantrol Parel |
|-----------------------------------------------------|----------------------------------------------------------------------------------------------------|----------------------------------------------------------------------------------------------------|----------------------|
| Control Panel Home<br>Adjust resolution             | Make it easier to read what's or<br>You can change the size of text and othe<br>temporarily enlarge just part of the scree | n your screen<br>r items on your screen by choosing one of these options. To<br>r, use the <u>Magnific</u> ; tool. |                      |
| Change display settings<br>Adjust ClearType text    | Smaller - 100%                                                                                                    | Preview                                                                                                    |                      |
| Set custom text size (DPI)                          | Medium - 125% (default) Larger - 150%                                                                                      |                                                                                                    |                      |
|                                                     |                                                                                                    | Apply                                                                                                    |                      |
|                                                     |                                                                                                    |                                                                                                    |                      |
|                                                     |                                                                                                    |                                                                                                    |                      |
| See also<br>Personalization<br>Devices and Printers |                                                                                                    |                                                                                                    |                      |

7. "Gelişmiş Ayarlar" düğmesini tıklatın.

| - 🤍 + Control Panel + All Co | Introl Panel Items + Display + Screen Resolution                                      | Search Control Panel |
|------------------------------|---------------------------------------------------------------------------------------|----------------------|
|                              | Change the appearance of your display                                                 |                      |
|                              | Detect Adentity                                                                       |                      |
|                              | Display: 1. Nvidia Default Flat Panel •<br>Resolution: 1920 + 1080 (recommended) •    |                      |
|                              | Onertation: Landscape   Advanced settin                                               | 21                   |
|                              | Make text and other items larger or smaller<br>What display settings should I choose? |                      |
|                              | OK Cancel Apply                                                                       |                      |
|                              |                                                                                       |                      |
|                              |                                                                                       |                      |
|                              |                                                                                       |                      |

8. "Monitör" sekmesini tıklatın ve sonra "Özellikler" düğmesini tıklatın.

| apter wic                                                         | onitor Trouble                                                                      | eshoot                           | Color Manag                                           | ement                     | GeForce 9100M (                              |
|-------------------------------------------------------------------|-------------------------------------------------------------------------------------|----------------------------------|-------------------------------------------------------|---------------------------|----------------------------------------------|
| Monitor T                                                         | уре                                                                                 |                                  |                                                       |                           |                                              |
|                                                                   | Generic PnP M                                                                       | Monitor                          |                                                       |                           |                                              |
| 0                                                                 |                                                                                     |                                  |                                                       | -                         |                                              |
|                                                                   |                                                                                     |                                  |                                                       |                           | Properties                                   |
| Monitor S                                                         | ettings                                                                             |                                  |                                                       |                           |                                              |
| Carrier of                                                        | eta ab cata                                                                         |                                  |                                                       |                           |                                              |
| Screen n                                                          | eiresn rate.                                                                        |                                  |                                                       |                           |                                              |
| 60 Henz                                                           |                                                                                     |                                  |                                                       |                           | •                                            |
|                                                                   |                                                                                     |                                  |                                                       |                           |                                              |
| Hider                                                             | modes that this                                                                     | s monito                         | r cannot displ                                        | ay                        |                                              |
| Hide<br>Clearing                                                  | modes that this<br>this check box                                                   | s monito<br>allows               | ir cannot displ<br>you to select t                    | ay<br>tisplay i           | nodes that this monitor                      |
| Clearing<br>cannot di<br>damager                                  | modes that this<br>this check box<br>splay correctly<br>d hardware                  | s monito<br>allows<br>y. This r  | r cannot displ<br>you to select t<br>nay lead to an   | ay<br>tisplay i<br>unusak | nodes that this monitor<br>le display and/or |
| Hide r<br>Clearing<br>cannot di<br>damager                        | modes that this<br>this check box<br>splay correctly<br>d hardware                  | s monito<br>callows<br>y. This r | it cannot displ<br>you to select t<br>nay lead to an  | ay<br>display i<br>unusak | nodes that this monitor<br>le display and/or |
| Clearing<br>cannot di<br>damager<br>Colors:                       | modes that this<br>this check box<br>splay correctly<br>d hardware.                 | s monita<br>callaws<br>y. This r | ir cannot displ<br>you to select t<br>ney lead to an  | ay<br>display i<br>unusak | nodes that this monitor<br>le display and/or |
| Hide r<br>Clearing<br>cannot di<br>damager<br>Colors:<br>True Col | modes that this<br>this check box<br>splay correctly<br>d hardware.                 | s monito<br>callows<br>y. This r | ir cannot displ<br>you to select o<br>nay lead to an  | ay<br>display i<br>unusat | nodes that this monitor<br>le displey and/or |
| Hide r<br>Clearing<br>cannot di<br>damager<br>Colors:<br>True Col | modes that this<br>this check box<br>splay correctly<br>d hardware.<br>lor (32 bit) | s monito<br>callows<br>y. This r | ir cannot displ<br>you to select o<br>nay lead to an  | ay<br>display i<br>unusek | nodes that this monitor<br>le displey and/or |
| Hide r<br>Clearing<br>cannot di<br>damager<br>Colors:<br>True Col | modes that this<br>this check box<br>splay correctly<br>d hardware.                 | s monito<br>callows<br>y. This r | ir cannot displ<br>you to select to<br>ney lead to an | ay<br>display i<br>unusak | nodes that this monito<br>le displey end/or  |
| Colors:                                                           | modes that this<br>this check box<br>splay correctly<br>d hardware.                 | s monito<br>callows<br>y. This r | ir cannot displ<br>you to select t<br>nay lead to an  | ay<br>display i<br>unusak | nodes that this monitor<br>le display and/or |
| Hide r<br>Clearing<br>cannot di<br>damaged<br>Colors:<br>True Col | modes that this<br>this check box<br>splay correctly<br>d hardware.                 | s monito<br>callows<br>y. This r | ir cannot displ<br>you to select t<br>nay lead to an  | ay<br>display i<br>unusek | nodes that this monitor<br>le displey and/or |

9. "Sürücü" sekmesini tıklatın.

| General Driver Details |                                                                                                |    |
|------------------------|------------------------------------------------------------------------------------------------|----|
| Generic PnP Mo         | nitor                                                                                          |    |
| Driver Provider.       | Microsoft                                                                                      |    |
| Driver Date:           | 6/21/2006                                                                                      |    |
| Driver Version:        | 6.1.7600.16385                                                                                 |    |
| Digital Signer.        | Microsoft Windows                                                                              |    |
| Driver Details         | To view details about the driver files.                                                        |    |
| Update Driver          | To update the driver software for this device.                                                 |    |
| Roll Back Driver       | If the device fails after updating the driver, roll bac<br>to the previously installed driver. | ck |
| Disable                | Disables the selected device.                                                                  |    |
| Uninstall              | To uninstall the driver (Advanced).                                                            |    |
|                        | OK Case                                                                                        | ol |

10. "Sürücüyü Güncelle..." öğesini tıkatarak "Sürücü Yazılımını Güncelleştir-Genel PnP Monitör" penceresini açın ve sonra "Sürücü yazılımı için bilgisayarıma gözat" düğmesine basın.

| * | Search automatically for updated driver software<br>Windows will search your computer and the Internet for the latest driver<br>software for your device, unless you've disabled this feature in your device<br>installation settings. |
|---|----------------------------------------------------------------------------------------------------|
| • | Browse my computer for driver software<br>Locate and install driver software manually.                                                                                                    |

11. "Bilgisayarım üzerindeki aygıt sürücüleri listesinden seçmeme izin ver" öğesini seçin.

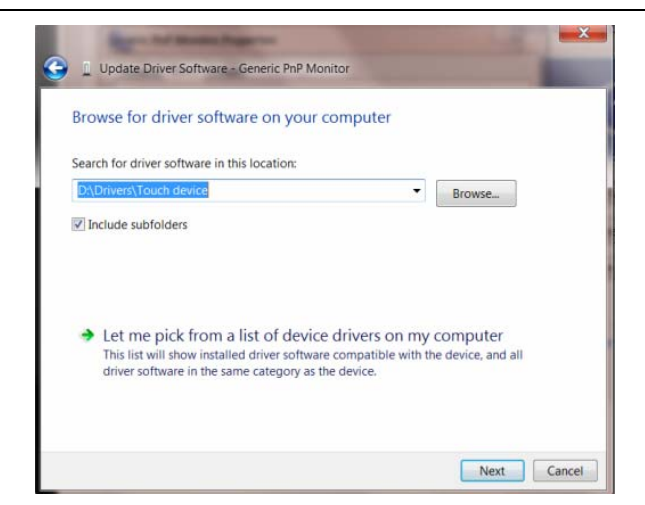

12. **"Disketi Var"** düğmesini tıklatın. **"Gözat"** düğmesini tıklatın ve aşağıdaki dizine gidin: X:\Driver\modül adı (burada X, CD-ROM sürücüsü için sürücü harfi belirleyicisidir).

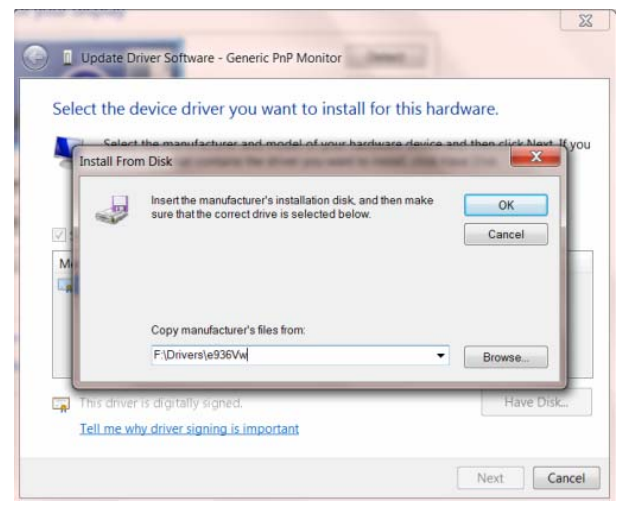

- 13. "xxx.inf" dosyasını seçin ve "Aç" düğmesini tıklatın. "Tamam" düğmesini tıklatın.
- 14. Monitör modelini seçin ve "İleri" düğmesini tıklatın. Dosyalar CD'den sabit disk sürücünüze kopyalanır.
- 15. Açık tüm pencereleri kapatın ve CD'yi çıkarın.
- 16. Sistemi yeniden başlatın. Sistem otomatik olarak maksimum yenileme hızını ve ilgili Renk Eşleştirme Profillerini seçer.

#### Windows 2000

1. Windows® 2000'i baslatin

2. "Start" butonunu tiklayin, "Settings"i isaretleyin ve ardindan "Control Panel" ibaresini tiklayin.

3. "Display" ibaresini iki kez tiklayin.

4. "Settings" ibaresini seçin, ardından "Advanced..." ibaresini tiklayın.

5. "Monitor" seçme

- "Properties" butonu aktif durumda degilse, monitörünüzün uygun bir sekilde biçimlendirilmistir demektir. Kurulum islemini durdurun.

- "Properties" butonu aktif durumdaysa, "Properties" butonunu tiklayin. Sonraki adimlari izleyin.

6. "Driver" ibaresini tiklayin ve daha sonra "Update Driver..." ibaresini tiklayin ve "Next" butonunu tiklayin.

7. "Display a list of the known drivers for this device so that I can choose a specific driver" (Belirli bir sürücüyü

seçebilmem için bu cihazin tanidigi sürücülerin bir listesini görün) komutunu seçin, ardından "Next" ibaresini tiklayin ve daha sonra "Have Disk..." ibaresini tiklayin.

8. "Browse..." butonunu seçin, ardından uygun F sürücüsünü seçin: (CD-ROM Sürücüsü).

9. "Open" butonunu tiklayin, ardindan "OK" butonunu tiklayin.

10. Monitör modelinizi seçin ve "Next" butonunu tiklayin, ardından "Next" butonunu tiklayın.

11. "Finish" butonunu tiklayin, ardindan "Close" butonunu tiklayin.

"Digital Signature not found" penceresini görürseniz, "Yes" butonunu tiklayin.

#### Windows ME

1. Windows® Me'yi baslatin

2. "Start" butonunu tiklayin, "Settings"i isaretleyin ve ardindan "Control Panel" ibaresini tiklayin.

3. "Display" ibaresini iki kez tiklayin.

4. "Settings" ibaresini seçin, ardından "Advanced..." ibaresini tiklayın.

5. "Monitor" butonunu seçin, "Change..." butonunu tiklayin.

6. "Specify the location of the driver (Advanced)" (Sürücü konumunu (Gelismis) belirleyin) komutunu seçin,

ardindan "Next" ibaresini tiklayin.

7. "Display a list of all the drivers in a specific location, so you can select the driver you want" (istediginiz sürücüyü seçebilmeniz için belirli bir konumdaki bütün sürücülerin bir listesini görün) komutunu seçin, ardından "Next" ibaresini tiklayin ve daha sonra "Have Disk..." ibaresini tiklayin.

8. "Browse..." butonunu seçin, ardından uygun F sürücüsünü seçin: (CD-ROM Sürücüsü) ardından "OK" butonunu tiklayin.

9. "OK" butonunu tiklayin, ardından monitör modelinizi seçin ve "Next" butonunu tiklayin, ardından "Next" butonunu tiklayin.

10. "Finish" butonunu tiklayin, ardindan "Close" butonunu tiklayin.

#### Windows XP

- 1. Windows® XP'yi başlatın
- 2. 'Başlat' düğmesini, sonra 'Denetim Masası'nı tıklatın.

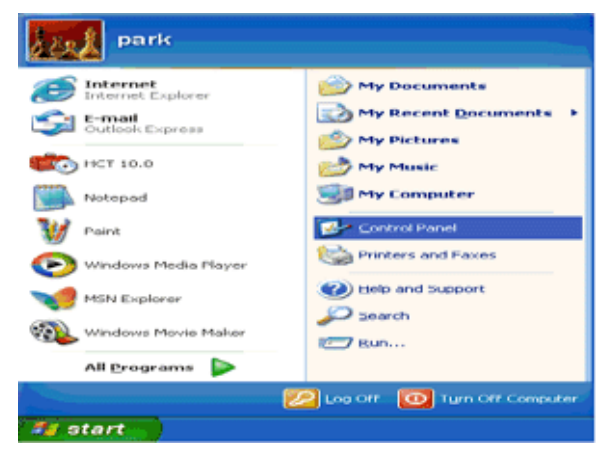

3. 'Görünüm ve Temalar' kategorisini seçin ve tıklatın

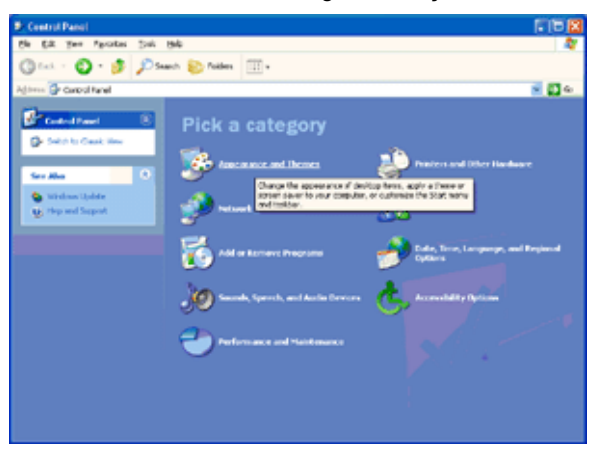

4. 'Görüntü' öğesini tıklatın.

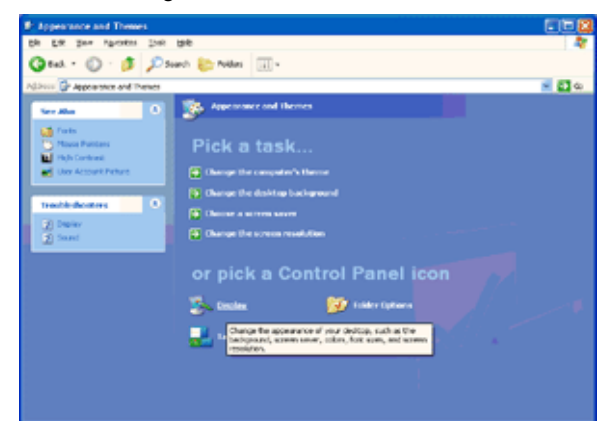

5. 'Ayarlar' sekmesini, sonra 'Gelişmiş' düğmesini seçin.

| isplay Propertie | 15                                  | 2 😒      |
|------------------|-------------------------------------|----------|
| Themes Desktop   | Screen Saver Appearance Set         | linge    |
| Display:         |                                     |          |
| Less             | More Eolor quality<br>Highest (32 b | k) 💌     |
| 1024 by 7        | 60 pixels                           | Adversed |
|                  | Tropperior                          |          |

- 6. 'Monitör' sekmesini seçin
- 'Özellikler' düğmesi devre dışı ise, monitörünüz düzgün yapılandırılmış demektir. Lütfen kurulumu durdurun.
- 'Özellikler' düğmesi etkinse, 'Özellikler' düğmesini tıklatın.

Lütfen aşağıdaki adımları uygulayın.

|                                                                         | r and 3D Prophet III Properties 👘 😰                                                                            |
|-------------------------------------------------------------------------|----------------------------------------------------------------------------------------------------|
| GeForce3<br>ieneral Adapter                                             | Device Selection     Color Correction     Monitor     Troubleshoot     Color Managemen                         |
| Monitor type<br>Plug and Play                                           | y Monitor                                                                                                    |
| Monitor settings                                                        |                                                                                                    |
| Screen refresh rate:                                                    |                                                                                                    |
| 60 Hertz                                                                | v .                                                                                                    |
| Clearing this shack he                                                  | or allows you to salact display modes that this                                                                |
| Clearing this check by<br>monitor cannot display<br>and/or damaged hard | ox allows you to select display modes that this<br>y correctly. This may lead to an unusable display<br>ware.  |
| Clearing this check b<br>monitor cannot displa<br>and/or damaged hare   | ox allows you to select display modes that this<br>y correctly. This may lead to an unusable display<br>tware. |

7. 'Sürücü' sekmesini, sonra 'Sürücüyü Güncelleştir...' düğmesini tıklatın.

| Plug and Play Monitor Properties                                                             | 2 🔀      |                                                                                                    |
|----------------------------------------------------------------------------------------------|----------|----------------------------------------------------------------------------------------------------|
| General Driver                                                                               |          | Plus and Play Monitor Properties                                                                              |
| Plug and Play Monitor                                                                        |          | General Driver                                                                                                |
| Device type: Monitors                                                                        |          | Plug and Play Monitor                                                                                         |
| Manufacturer: (Standard monitor types)<br>Location: on 3D Prophet III                        |          | Driver Provider: Microsoft<br>Driver Date: 6/6/2001                                                           |
| C Device status                                                                              |          | Driver Version: 5.1.2001.0                                                                                    |
| This device is working properly.                                                             | <u> </u> | Digital Signer: Microsoft Windows XP Publisher                                                                |
| If you are having problems with this device, click Troubleshoot to start the troubleshooter. |          | Driver Details To view details about the driver files.                                                        |
|                                                                                              | ~        | Ugdate Driver To update the driver for this device.                                                           |
| Iroubleshoot                                                                                 |          | Boll Back Driver If the device fails after updating the driver, roll back to the previously initialed driver. |
| Device usage:<br>Use this device (enable)                                                    | -        | Uninstall To uninstall the driver (Advanced).                                                                 |
| С                                                                                            | ancel    | OK Cancel                                                                                                    |

8. 'Belirli bir konumdan yükle [gelişmiş]' radyo düğmesini seçip 'İleri' düğmesini tıklatın.

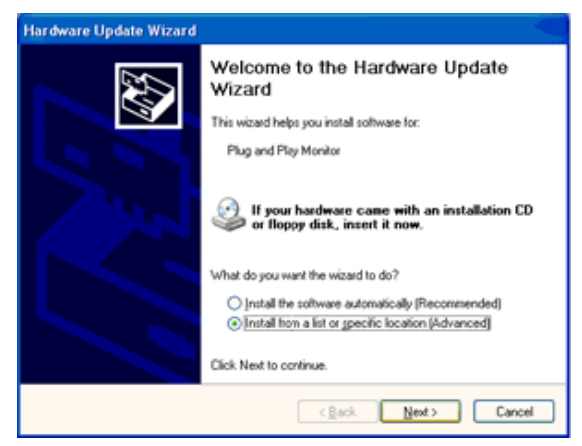

9. 'Arama. Kuracağınız sürücüyü seçeceğim' radyo düğmesini seçin. Sonra 'İleri' düğmesini tıklatın.

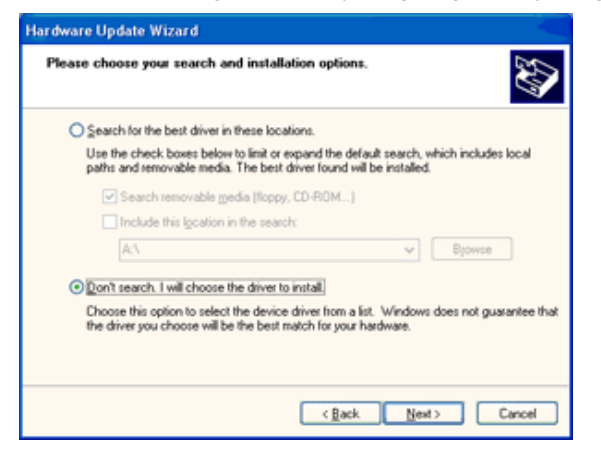

10. 'Have disk...' (Disketi var) dügmesine ve 'Browse...' (Gözat) dügmesine tiklayiniz. Uygun sürücüyü seçiniz F:(CD-ROM sürücü).

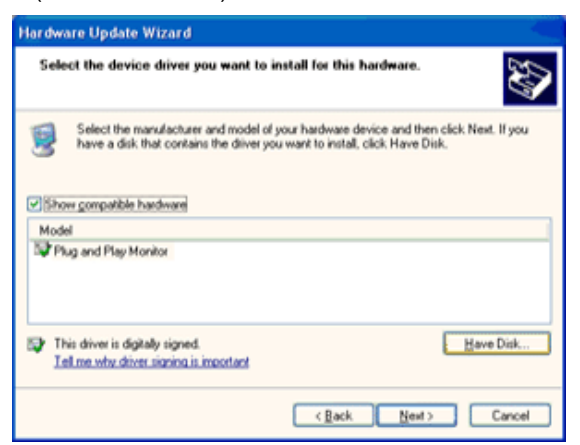

11. 'Open' (Aç) dügmesine tiklayiniz ve daha sonra 'OK' (Tamam)l tiklayiniz.

12. Monitörünüzün modelini seçiniz ve 'Next' (lleri) dügmesine tiklayiniz.

- Eger 'has not passed Windows® Logo testing to verify its compatibility with Windows® XP' (Windows® XP ile uyumlulugunu dogrulamak için Windows® Logo testi basarisiz) mesajini görürseniz, 'Continue Anyway' (Ne olursa olsun devam et) dügmesine tiklayiniz.

13. 'Finish' (Tamam) dügmesine ve 'Close' (Kapat) dügmesine tiklayiniz.

14. 'OK' (Tamam) dügmesine tiklayiniz ve Display\_Properties (Ekran\_Özellikleri) diyalog kutusunu kapatmak için tekra 'OK' (Tamam) dügmesine tiklayiniz.

#### Windows Vista

1. 'Başlat' ve 'Denetim Masası'nı tıklatın. Sonra "Görünüm ve Kişiselleştirme" öğesini seçin.

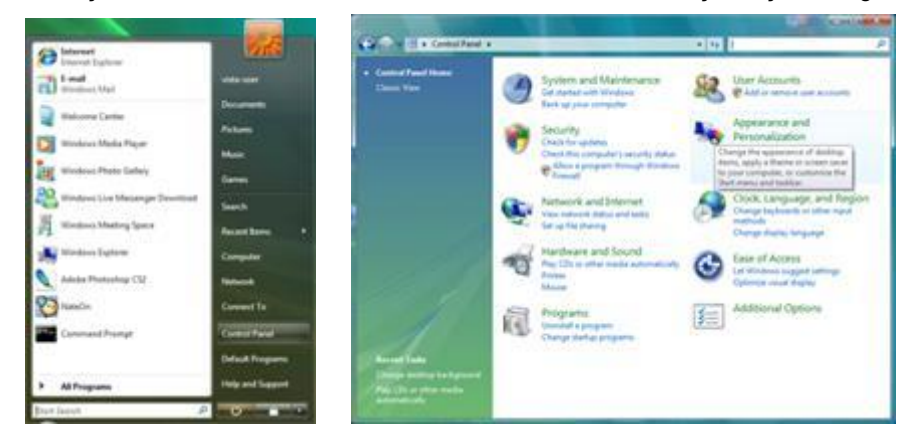

2. "Kişiselleştirme" ve ardından "Ekran Ayarları" öğelerini tıklatın.

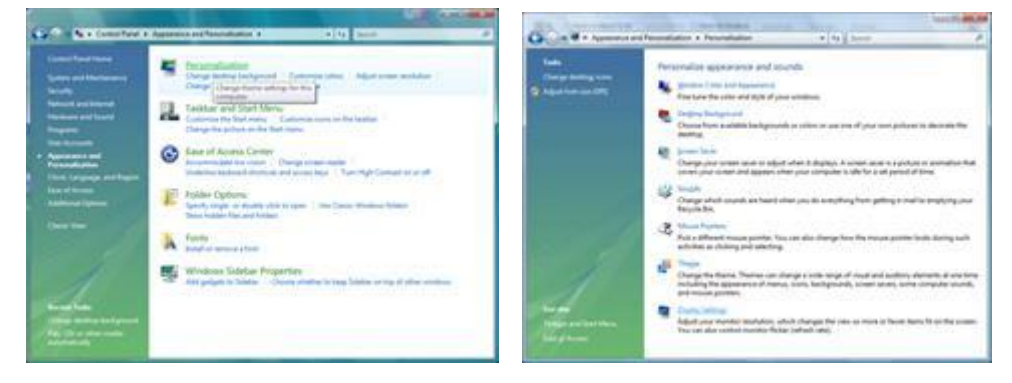

3. "Gelişmiş Ayarlar..." öğesini tıklatın.

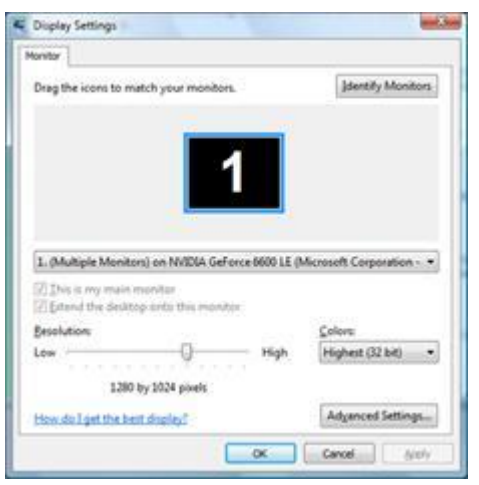

 "Monitör" sekmesinde "Özellikler" öğesini tıklatın. "Özellikler" düğmesi devre dışı bırakılırsa, monitörünüzün yapılandırması tamamlanmış demektir. Monitör olduğu gibi kullanılabilir. Aşağıdaki resimde görüldüğü gibi "Windows için gerekli..." mesajı görüntülenirse, "Devam" öğesini tıklatın.

| Generic PnP Monitor and NVIDIA GeForce 6600 LE (Microsoft Co                                                                                                    |                                                                        |
|----------------------------------------------------------------------------------------------------|------------------------------------------------------------------------|
| Adapter Monitor Troubleshoot Color Management                                                                                                    |                                                                        |
| Monitor Type Generic Pr/P Monitor Properties                                                                                                    |                                                                        |
| Monitor Settings<br>Screen refresh rate:                                                                                                    | Windows needs your permission to contionue.                            |
| 60 Hertz •                                                                                                    | If you started this action, continue.                                  |
| Clearing this check box allows you to select display modes that this<br>monitor cannot display correctly. This may lead to an unusable<br>display and/or damaged hardware. | Device Properties<br>Microsoft Windows                                 |
|                                                                                                    | Details Continue Cancel                                                |
| OK Cancel by:                                                                                                    | User Account Control helps stop unauthorized changes to your computer. |

5. "Sürücü" sekmesinde "Sürücüyü Güncelleştir" öğesini tıklatın.

| eneric PnP Monitor Properties                                                                                          | Generic PnP Monitor Properties                                                                                                    |
|----------------------------------------------------------------------------------------------------|----------------------------------------------------------------------------------------------------|
| General Driver, Details                                                                                                | General Driver Details                                                                                                    |
| Genetic PriP Montor                                                                                                    | Generic PriP Monitor                                                                                                    |
| Device type: Monitors<br>Manufacture: (Standard monitor types)<br>Location: on NV/DIA GeForce 6600 LE (Microsoft Corpo | Driver Provider: Microsoft<br>Driver Date: 6/21/2006<br>Driver Version: 6.0 6000.15368<br>Driver Version: 6.0 6000.15368                                                                                                    |
| Devoe sature This device is working property. +                                                                        | Driver Details agrice in account minutes Driver Details agrice in a constraint of the driver files. Update Driver. To update the driver rollware for this device. To update the driver rollware for this device. The device fails after updating the driver, roll |
|                                                                                                    | Book Cover     Book to the previously installed driver     Disable     Disables the selected device     Upential     To unitial the driver (Advanced)                                                                                                    |
| OK Cancel                                                                                                    | OK Carol                                                                                                    |

6. "Bilgisayarımda sürücü yazılımı ara" onay kutusunu işaretleyip "Bilgisayarımdaki aygıt sürücüleri listesinden seçeyim" öğesini tıklatın.

|      | Update Driver Software - Generic Pro                                                                                                    | ð Mundus                                                 |               |                             |        |
|------|----------------------------------------------------------------------------------------------------|----------------------------------------------------------|---------------|-----------------------------|--------|
| Bro  | owse for driver software on yo                                                                                                    | our computer                                             |               |                             |        |
| Seat | rch for driver software in this location:                                                                                                    |                                                          |               |                             |        |
| 2    | EN CONTRACTOR OF CONTRACTOR OF |                                                          |               | Browns                      |        |
| 124  | include subfolders                                                                                                    |                                                          |               |                             |        |
|      | Let me pick from a list of de<br>This lat will show installed driver set<br>software in the same category as the                                                                                                    | wice drivers on my<br>hear iongatible with th<br>edoice. | com<br>e devi | puter<br>re, and all driver |        |
|      |                                                                                                    |                                                          |               | Next                        | Cancel |

7. 'Disk al...' düğmesini, sonra 'Gözat...' düğmesini tıklatın ve uygun sürücüyü F:\Sürücü (CD-ROM Sürücüsü) seçin.

8. Monitör modelinizi seçip 'İleri' düğmesini tıklatın.

9. Sıra ile gösterilen aşağıdaki ekranlarda "Kapat" → "Kapat" → "Tamam" → "Tamam" öğelerini tıklatın.

### Windows 7

- 1. Windows® 7'yi başlat
- 2. 'Start' (Başlat) düğmesine tıklayın ve daha sonra 'Control Panel' (Denetim Masası)'na tıklayın.

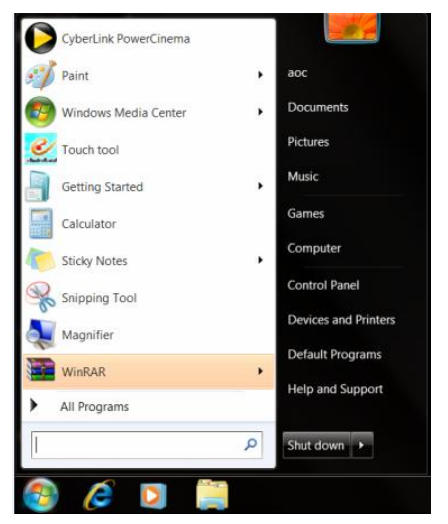

3. 'Display' (Ekran) simgesine tıklayın.

|                                   | ni Danal Jama            |                            |                         |                        |
|-----------------------------------|--------------------------|----------------------------|-------------------------|------------------------|
| Adjust your computer's settings   | or paller atens          |                            |                         | View by: Small icons * |
| 🏞 Action Center                   | C Administrative Tools   | AutoPlay                   | Backup and Restore      |                        |
| 🚰 Color Management                | Credential Manager       | Pate and Time              | 🝘 Default Programs      |                        |
| Desktop Gadgets                   | Device Manager           | and Devices and Printers   | 💐 Display               |                        |
| Ease of Access Center             | Folder Options           | K Fonts                    | Getting Started         |                        |
|                                   | Jaka Indexing Options    | C Internet Options         | 🗢 Keyboard              |                        |
| Location and Other Sensors        | J Mouse                  | Setwork and Sharing Center | Notification Area Icons |                        |
| NVIDIA Control Panel              | 4 NVIDIA PhysX           | 🎄 Parental Controls        | / Pen and Touch         |                        |
| Performance Information and Tools | Service Personalization  | Phone and Modem            | Power Options           |                        |
| Programs and Features             | Realtek HD Audio Manager | 🛋 Recovery                 | Region and Language     |                        |
| RemoteApp and Desktop Connections | Sound                    | Ø Speech Recognition       | ( Sync Center           |                        |
| System                            | Tablet PC Settings       | Taskbar and Start Menu     | Troubleshooting         |                        |
| User Accounts                     | Sundows Anytime Upgrade  | Windows CardSpace          | Windows Defender        |                        |
| Windows Firewall                  | @ Windows Update         |                            |                         |                        |
|                                   |                          |                            |                         |                        |
|                                   |                          |                            |                         |                        |
|                                   |                          |                            |                         |                        |
|                                   |                          |                            |                         |                        |
|                                   |                          |                            |                         |                        |
|                                   |                          |                            |                         |                        |
|                                   |                          |                            |                         |                        |
|                                   |                          |                            |                         |                        |

4. "Change display settings" (Ekran ayarlarını değiştir) düğmesine tıklayın.

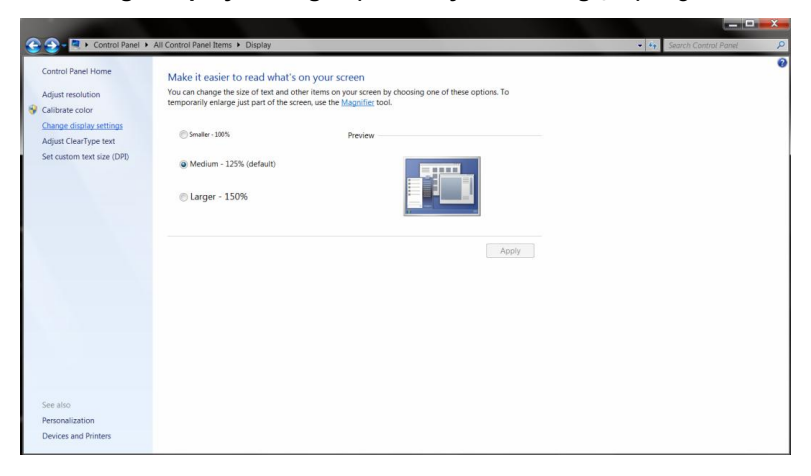

5. "Advanced Settings" (Gelişmiş Ayarlar) düğmesine tıklayın.

| 😋 🕢 – 📮 🕨 Control Panel 🕨 Ali Control Panel It | ems + Display + Screen Resolution                                                                        | • • • Search Centrol Panel |
|------------------------------------------------|----------------------------------------------------------------------------------------------------|----------------------------|
|                                                | Change the appearance of your display                                                                    |                            |
|                                                | Display: I. Noidia Default Flat Panel • Resolution: I320 × 1088 (recommended) • Orientation: Landscape • |                            |
|                                                | Advanced settings Make text and other items larger or smaller What display settings should 1 choose?     |                            |
|                                                | OK Cancel Apply                                                                                          |                            |
|                                                |                                                                                                    |                            |

6."Monitor" (Monitör) sekmesine tıklayın ve daha sonra "Properties" (Özellikler) düğmesine tıklayın.

| Monito                                    | r Type                                                                    |                                                                       |                                                   |                                       |                             |                        |
|-------------------------------------------|---------------------------------------------------------------------------|-----------------------------------------------------------------------|---------------------------------------------------|---------------------------------------|-----------------------------|------------------------|
| <b>A</b>                                  | Gene                                                                      | ic PnP Monitor                                                        | r                                                 |                                       |                             |                        |
|                                           |                                                                           |                                                                       |                                                   |                                       | 🚽 😽 Proj                    | perties                |
| Monito                                    | r Settings                                                                |                                                                       |                                                   |                                       |                             |                        |
| Scree                                     | n refresh                                                                 | rate:                                                                 |                                                   |                                       |                             |                        |
| 60 He                                     | rtz                                                                       |                                                                       |                                                   |                                       |                             | -                      |
|                                           |                                                                           |                                                                       |                                                   |                                       |                             | •                      |
| Cleari<br>canno<br>dama                   | <b>le mode:</b><br>ng this ch<br>t display<br>ged hard                    | that this monit<br>eck box allows<br>correctly. This<br>ware.         | or cannot dis<br>s you to selec<br>may lead to s  | <b>play</b><br>t display<br>an unusak | modes that<br>ble displays  | this monitor<br>and/or |
| Cleari<br>canno<br>dama                   | de mode:<br>ng this ch<br>t display<br>ged hard<br>K                      | that this monit<br>eck box allows<br>correctly. This<br>ware.         | or cannot dis<br>s you to selec<br>may lead to (  | play<br>t display<br>an unusak        | modes that<br>ole display   | this monitor<br>and/or |
| Cleari<br>canno<br>dama<br>Colors<br>True | de mode:<br>ng this ch<br>t display<br>ged hard<br>r:<br><b>Color (32</b> | that this monit<br>eck box allows<br>correctly. This<br>ware.         | ior cannot dis<br>s you to selec<br>may lead to a | play<br>t display<br>an unusak        | modes that<br>ble display   | this monitor<br>and/or |
| Cleari<br>canno<br>dama<br>Colors<br>True | de mode:<br>ng this ch<br>t display<br>ged hard<br>::<br>Color (32        | that this monit<br>eck box allows<br>correctly. This<br>ware.<br>bit) | or cannot dis<br>s you to selec<br>may lead to a  | olay<br>t display<br>an unusat        | modes that<br>ole display : | this monitor<br>and/or |
| Cleari<br>canno<br>dama<br>Colors         | de mode:<br>ng this ch<br>t display<br>ged hard<br>::<br>Color (32        | that this monit<br>eck box allows<br>correctly. This<br>ware.         | or cannot dis;<br>s you to selec<br>may lead to a | olay<br>t display<br>an unusat        | modes that<br>ble display   | this monitor<br>and/or |

7. "Driver" (Sürücü) sekmesine tıklayın.

| General Driver Details |                                                                                              |
|------------------------|----------------------------------------------------------------------------------------------|
| Generic PnP Mo         | nitor                                                                                        |
| Driver Provider.       | Microsoft                                                                                    |
| Driver Date:           | 6/21/2006                                                                                    |
| Driver Version:        | 6.1.7600.16385                                                                               |
| Digital Signer:        | Microsoft Windows                                                                            |
| Driver Details         | To view details about the driver files.                                                      |
| Update Driver          | To update the driver software for this device.                                               |
| Roll Back Driver       | If the device fails after updating the driver, roll back to the previously installed driver. |
| Disable                | Disables the selected device,                                                                |
| Uninstall              | To uninstall the driver (Advanced).                                                          |
|                        |                                                                                              |

8. **"Update Driver..." (Sürücüyü Güncelle)**'ye tıklayarak "Open the "Update Driver Software-Generic PnP Monitor" (Sürücü Yazılımını Güncelle- Jenerik PnP monitör)"'ü açın ve daha sonra **"Browse my computer for driver software" (Sürücü yazılımı için bilgisayarıma gözat)**'a tıklayın.

| Wind   | ows will search your com                       | outer and the Interr |                                                     |    |
|--------|------------------------------------------------|----------------------|-----------------------------------------------------|----|
| instal | are for your device, unles<br>lation settings. | you've disabled th   | et for the latest driver<br>is feature in your devi | ce |
| Bro    | vse my computer fo                             | r driver softwa      | are                                                 |    |
| LUCU   | e una instan arrer sortin                      | re manadiy.          |                                                     |    |

9. "Let me pick from a list of device drivers on my computer". (Bilgisayarımdaki aygıt sürücüleri listesinden seçim yapmama izin ver)'i seçin.

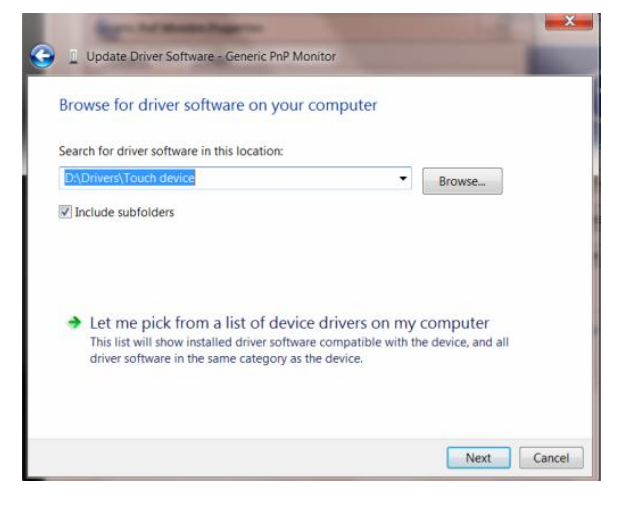

10. "Have Disk" (Diski Al) düğmesine tıklayın. "Browse" (Gözat) düğmesine tıklayın, aşağıdaki dizine gidersiniz:

X:\Sürücür\modül adı (X, CD-ROM sürücüsü için sürücü harfi göstergesidir).

| Install Fro | rt the manufacturer and model of your hardware device ar<br>Im Disk                                          | d than click Novt |
|-------------|----------------------------------------------------------------------------------------------------|-------------------|
| M           | Insert the manufacturer's installation disk, and then make<br>sure that the correct drive is selected below. | OK<br>Cancel      |
|             | Copy manufacturer's files from:<br>F-\Drivers\e936Vw                                                         | Browse            |

11. "xxx.inf" dosyasını seçin ve "Open" (Aç) düğmesine tıklayın. "OK" (Tamam) düğmesine tıklayın.

12. Monitör modelinizi seçin ve "**Next**" (**İleri**) düğmesine tıklayın. Dosyalar CD'den sabit disk sürücünüze kopyalanacaktır.

13. Bütün açık pencereleri kapatın ve CD'yi çıkarın.

14. Sistemi yeniden başlatın. Sistem maksimum yenileme hızını ve ilgili Renk Eşleştrime Profilleri'ni otomatik olarak seçecektir.

### i-Menu

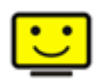

AOC'nin "i-Menu" yazılımını kullanmaya hoş geldiniz. i-Menu, monitörün üzerindeki tuşlardansa (OSD) menü tuşları kullanarak görüntü ayarlarını ayarlamanızı kolaylaştırır. Yazılımı kurmak için lütfen buraya tıklayın. Kurulumu tamamlamak için, lütfen kurulum rehberini takip edin.

| i-Me     | nu         |         | umina | ince         | (   | 2 😣 |
|----------|------------|---------|-------|--------------|-----|-----|
|          | **         |         |       |              |     |     |
|          |            |         |       | ×            |     |     |
| 0        | Contrast = |         | 50    | 🔆 Brightness |     | 50  |
| γ        | Gamma 4    | Gamma 1 | Þ     | 💠 Eco Mode   | < ☑ | Þ   |
| <b>1</b> | DCR        | ₫       |       |              |     |     |
|          |            |         |       |              |     | ٢   |
| 10       |            |         | 100   |              |     | 9   |

### e-Saver

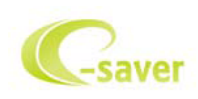

AOC e-Saver monitör güç yönetimi yazılımına hoş geldiniz! AOC e-Saver'da monitörleriniz için monitörünüzün bilgisayar birimi herhangi durumdayken (Açık, Kapalı, Uyku veya Ekran Koruyucusu) zamanında kapanmasını sağlayan Akıllı Kapatma işlevleri bulunmaktadır ve asıl kapanma süresi tercihlerinize bağlı olarak değişir (aşağıdaki örneğe bakınız). e-Saver yazılımını yüklemeye başlamak için lütfen "driver/e-Saver/setup.exe" dosyasına tıklayın ve yazılımı yüklemeyi tamamlamak için yükleme sihirbazını izleyin.

Dört bilgisayar durumunun her birinde, açılır menüden monitörünüzün otomatik olarak kapanacağı süreyi (dakika cinsinden) seçebilirsiniz. Üstteki örnekte şunlar gösterilmektedir:

- 1) Bilgisayar açıldığında monitör kesinlikle kapanmaz.
- 2) Monitör, bilgisayar kapandıktan 5 dakika sonra otomatik olarak kapanır.
- 3) Bilgisayar uyku/bekleme moduna geçtikten 10 dakika sonra otomatik olarak kapanır.
- 4) Monitör, ekran koruyucu göründükten 20 dakika sonra otomatik olarak kapanır.

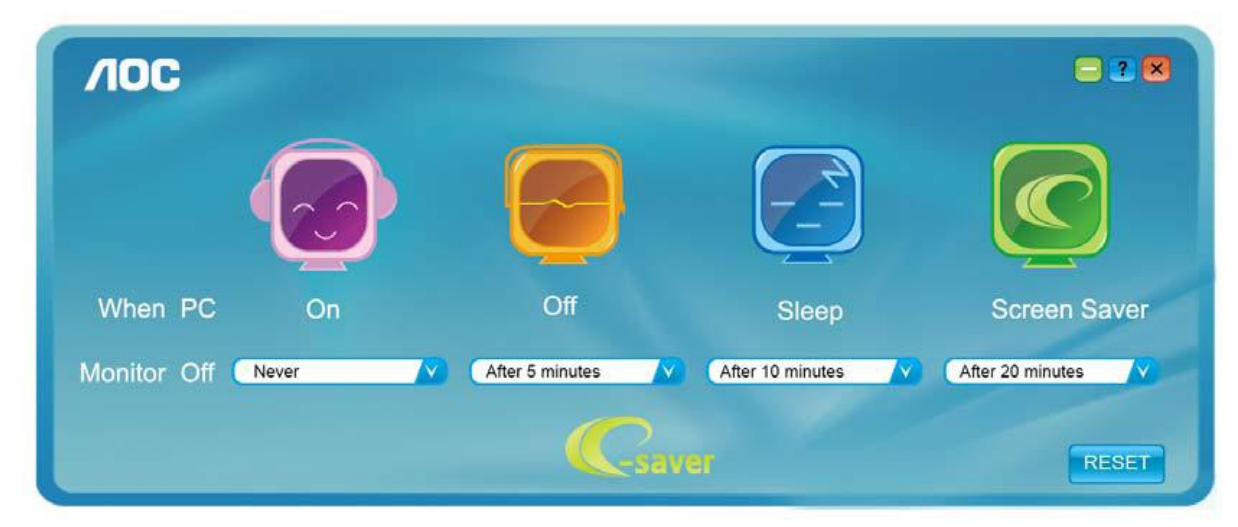

e-Saver'ı aşağıdaki gibi varsayılan ayarlarına ayarlamak için "RESET"e (SIFIRLA) tıklayabilirsiniz..

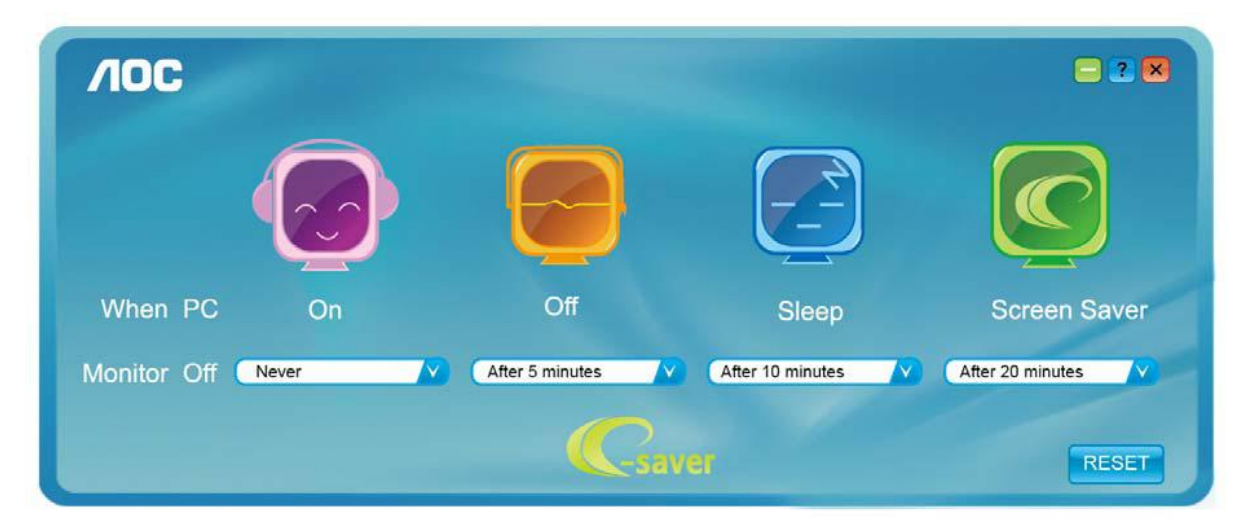

### Screen+

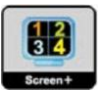

AOC'nin "Screen+" yazılımını kullanmaya hoş geldiniz. Screen+ yazılımı, bir masaüstü ekran bölme aracıdır. Ekranı farklı panolara böler; her pano farklı bir pencere görüntüler. Pencereye erişmek istediğinizde onu karşılık gelen bir panoya sürüklemeniz yeterlidir. İşinizi kolaylaştırmak için birden fazla monitörde görüntülemeyi destekler. Kurmak için lütfen yükleme yazılımındaki adımları izleyin.

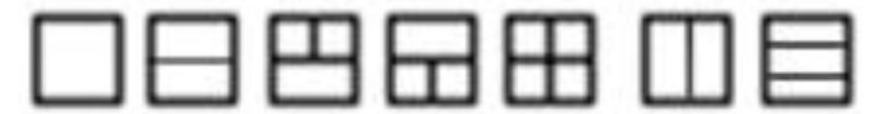

# Sorun Giderme

| Sorun ve Soru                                   | Muhtemel Çözüm                                                                                                    |
|-------------------------------------------------|----------------------------------------------------------------------------------------------------|
| Güç LED'i AÇIK deðil                            | Güç düðmesinin AÇIK olduðundan ve Güç Kablosunun topraklanan prize ve monitöre doðru baðlandýðýndan emin olun.                                                                                                    |
| Ekranda görüntü yok                             | <ul> <li>Güç kablosu düzgün takılmış mı?</li> <li>Güç kablosu bağlantısını ve elektriği kontrol edin.</li> <li>Kablo düzgün şekilde bağlanmış mı?</li> <li>(D-alt kablosu kullanılarak bağlandı)</li> <li>DB-15 kablo bağlantısını denetleyin.</li> <li>(D-alt kablosu kullanılarak bağlandı)</li> <li>Güç açıksa, ilk ekranı (oturum açma ekranı) görmek için bilgisayarı yeniden başlatın.</li> <li>Başlangıç ekranı (oturum açma ekranı) ekranı görünürse, bilgisayarı geçerli modda (Windows ME/XP/2000 için güvenli mod) açın ve daha sonra video kartının frekansını değiştirin.</li> <li>(Optimal Çözünürlüğün Ayarlanması bölümüne bakın)</li> <li>Başlangıç ekranı (oturum açma ekranı) görünmezse, Servis Merkezi veya bayiniz ile irtibat kurun.</li> <li>Ekranda "Giriş Desteklenmiyor" ibarelerini görüyor musunuz?</li> <li>Video kartından gelen sinyal, monitörün düzgün biçimde ele alabileceği maksimum çözünürlük ve frekansı aşarsa bu mesajı görebilirsiniz.</li> <li>Monitörün düzgün biçimde ele alabileceği maksimum çözünürlük ve frekansı ayarlayın.</li> <li>AOC Monitör Sürücülerinin kurulduðundan emin olun (AOC Monitörü Sürücülerine þuradan ulaþabilirsiniz: Burayı).</li> </ul> |
| Resim Bulanýk ve Gölgeli<br>Görüntü Sorunu var  | Kontrast ve Parlaklýk Denetimlerini ayarlayýn.<br>Otomatik olarak ayarlamak için basın.<br>Uzatma kablosu veya anahtarlama kutusu kullanmadýðýnýzdan emin olun.<br>Monitörü doğrudan doğruya arkadaki video kartı çıkış konektörüne<br>bağlamanızı öneririz .                                                                                                    |
| Resimde Sýçrama, Titreme<br>veya Dalgalanma Var | Elektrik etkileþimi oluþturabilecek elektrikli cihazlarý monitörden mümkün<br>olduðunca uzaða taþýyýn.<br>Kullandýðýnýz çözünürlükte monitörünüzün taþýyabileceði maksimum<br>yenileme hýzýný kullanýn.                                                                                                    |

|                            | Bilgisayarýn Açma/Kapama düðmesi AÇIK konumunda olmalýdýr.            |
|----------------------------|-----------------------------------------------------------------------|
|                            | Bilgisayarın Video Kartı yuvasına tam oturmalıdır.                    |
|                            | Monitörün video kablosunun bilgisayara doðru baðlandýðýndanemin olun. |
|                            | Monitörün video kablosunu kontrol edin ve pimlerden hiçbirinin        |
| Monitör "Aktif             | eğrilmediğinden emin olun.                                            |
| Kapalý-Modu"na takýldý     | Klavyedeki CAPS LOCK tuþuna dokunarak ve CAPS LOCK LED'ine de         |
|                            | bakarak bilgisayarýn çalýþtýðýndan emin olun. CAPS LOCK tuþuna        |
|                            | dokunduktan sonra LED AÇIK veya KAPALI pozisyonuna gelmelidir.        |
|                            |                                                                       |
|                            |                                                                       |
| Asýl renklerden birinin    | Monitörün video kablosunu kontrol edin ve pimlerden hiçbirinin hasar  |
| atanmasý (KIRMIZI, YEÞÝL   | görmediğinden emin olun.                                              |
| veya MAVÝ)                 | Monitörün video kablosunun bilgisayara doðru baðlandýðýndanemin olun. |
|                            |                                                                       |
| Ekrandaki görüntü          |                                                                       |
| ortalanmadý vova doðru     |                                                                       |
| boyutlandýrýlmadý          |                                                                       |
| boyutiandyryiniady         |                                                                       |
| Resmin renkleri arýzalý    | Adjust RGB color or select desired color temperature.                 |
| (bevaz renk bevaz          |                                                                       |
| görünmüvor)                |                                                                       |
| ·                          |                                                                       |
| Ekrandaki yatay veya dikey | Windows 95/98/2000/ME/XP kapatma modu SAAT ve ODAK Avarlama           |
| bozulmalar                 | islevini kullanın.                                                    |
|                            | Otomatik olarak ayarlamak için basın.                                 |
|                            |                                                                       |

# Özellikler

### Genel Özellikler

|                        | Model numarasý                    | E2070Swn/E2070SwnL                 |                         |  |
|------------------------|-----------------------------------|------------------------------------|-------------------------|--|
|                        | Sürücü sistemi                    | TFT Renkli LCD                     |                         |  |
|                        | Görüntülenebilir Görüntü Boyutu   | 49.41 cm çapraz                    |                         |  |
| I CD Paneli            | Piksel aralýðý                    | 0.2712*RGB mm(H) x 0.2626 mm(V)    |                         |  |
| LOD Falleli            | Video                             | R, G, B Analog Arayüz              |                         |  |
|                        | Ayrý Senk.                        | H/V TTL                            |                         |  |
|                        | Ekran Rengi                       | 16.7 M renk                        |                         |  |
|                        | Nokta Saat                        | 170MHz                             |                         |  |
|                        | Yatay tarama aralýðý              | 30 kHz - 83 kHz                    |                         |  |
|                        | Yatay tarama boyutu<br>(Maksimum) | 433.92mm                           |                         |  |
|                        | Dikey tarama aralýðý              | 50 Hz - 76 Hz                      |                         |  |
|                        | Dikey tarama boyutu<br>(Maksimum) | 236.34mm                           |                         |  |
| Çözünürlük             | Optimum önayar çözünürlüðü        | 1600 x 900@60Hz                    |                         |  |
|                        | Tak - Çalýþtýr                    | VESA DDC2B/CI                      |                         |  |
|                        | Giriþ Konektörü                   | D-Sub 15pin                        | Sub 15pin               |  |
|                        | Giriþ Video Sinyali               | Analog: 0.7Vp-p (standart), 75 OHM |                         |  |
|                        | Güç Kaynaðý                       | 100-240V~, 50/60Hz                 |                         |  |
|                        | Cüa Tükatimi                      | Aktif 18 W                         |                         |  |
|                        | Guç Tuketilli                     | Bekleme < 0.5 W                    |                         |  |
| Fiziksel<br>Özellikler | Konektör Türü                     | 15 pim Mini D-Alt                  |                         |  |
|                        | Sinyal Kablosu Türü               | Sökülebilir                        |                         |  |
|                        | Boyutlar ve Aðýrlýk:              |                                    |                         |  |
| Çevre                  | Qúagldúlu                         | Ýþletim                            | 0° ile 40° arasý        |  |
|                        | Sycariyr:                         | Ýþletim dýþý                       | -25° ile 55° arasý      |  |
|                        |                                   | Ýþletim                            | %10 ile %85 arasý       |  |
|                        |                                   |                                    | (yoðunlaþmýyor)         |  |
|                        | Nem:                              | Ýþletim dýþý                       | %5 ile %93 arasý        |  |
|                        |                                   |                                    | (yoðunlaþmýyor)         |  |
|                        | V-1:5                             | Ýþletim                            | 0~ 3658m (0~ 12000 ft ) |  |
|                        | Truid.                            | Ýþletim dýþý                       | 0~12192m (0~ 40000 ft ) |  |

### Ön Ayar Ekran Modlarý

| Standard                                    | Resolution    | H.<br>Frequency<br>(kHz) | V.<br>Frequency<br>(Hz) |
|---------------------------------------------|---------------|--------------------------|-------------------------|
| VGA                                         | 640x480@60Hz  | 31.469                   | 59.940                  |
|                                             | 640x480@72Hz  | 37.861                   | 72.809                  |
|                                             | 640x480@75Hz  | 37.500                   | 75.00                   |
| SVGA -                                      | 800x600@56Hz  | 35.156                   | 56.250                  |
|                                             | 800x600@60Hz  | 37.879                   | 60.317                  |
|                                             | 800x600@72Hz  | 48.077                   | 72.188                  |
|                                             | 800x600@75Hz  | 46.875                   | 75.000                  |
| XGA                                         | 1024x768@60Hz | 48.363                   | 60.004                  |
|                                             | 1024x768@70Hz | 56.476                   | 70.069                  |
|                                             | 1024x768@75Hz | 60.023                   | 75.029                  |
| WSXGA -                                     | 1280x720@60Hz | 45.000                   | 60.000                  |
|                                             | 1600x900@60Hz | 60.000                   | 60.000                  |
| IBM MODE         720x400@70HZ           DOS |               | 31.469                   | 70.087                  |
| XGA                                         | 1024x768@72Hz | 57.515                   | 72.100                  |
| MAC MODE 1024x768@60Hz                      |               | 48.780                   | 60.001                  |
| MAC MODE<br>VGA                             | 640x480@67Hz  | 35.000                   | 66.667                  |
| MAC MODE<br>SVGA                            | 832x624@75Hz  | 49.725                   | 74.551                  |
| MAC MODE<br>XGA                             | 1024x768@75Hz | 60.241                   | 74.927                  |

### Pim Atamaları

| <u>}</u> 5 |
|------------|
| - 10       |
| — 15       |

| Pim Numarasý | Sinyal Kablosunun 15 Pimli Tarafý |
|--------------|-----------------------------------|
| 1            | Video-Kýrmýzý                     |
| 2            | Video-Yeþil                       |
| 3            | Video-Mavi                        |
| 4            | N.C.                              |
| 5            | Saptama Kablosu                   |
| 6            | GND-R                             |
| 7            | GND-G                             |
| 8            | GND-B                             |
| 9            | +5V                               |
| 10           | Topraklama                        |
| 11           | N.C.                              |
| 12           | DDC-Seri veri                     |
| 13           | H-sync                            |
| 14           | V-sync                            |
| 15           | DDC-Serial clock                  |

### Tak Çalıştır

#### Tak- Çalýþtýr DDC2B Özelliði

Bu monitörde VESA DDC STANDARDINA göre VESA DDC2B kapasitesi bulunmaktadýr. Bu, monitörün ana sistemin kimliðini belirlemesin olanak saðlamakta ve kullanýlan DDC düzeyine baðlý olarak, ekran kapasiteleri hakkýnda ileve bilgi ile iletiþim kurmaktadýr.

DDC2B, I2C protokolüne baðlý olarak iki yönlü veri kanalý sunmaktadýr. Ana sistem DDC2B kanalý üzerinden EDID bilgisi talep edebilir.

# Yönetmelik

### FCC Uyarısı

#### FCC B Sýnýfý Radyo Frekansý Etkileþimi Beyaný UYARI: (FCC TARAFINDAN ONAYLANAN MODELLER ÝCÝN)

NOT: Bu cihaz test edilmiþ ve FCC Kurallarýnýn 15. Kýsmýna göre B Sýnýfý dijital cihaz sýnýrlamalarýna uygun olduðu görülmüþtür. Bu sýnýrlar, mesken kurulumlarýndaki zararlý etkileþimlere karþý makul koruma saðlamasý için tasarlanmýþtýr. Bu cihaz rafyo frekans enerjisi üretir, kullanýr ve yayabilir ve talimatlara uygun þekilde kurulmazsa veya kullanýlmazsa, radyo iletiþiminde zararlý etkileþime sebep olabilir. Ancak belirli bir kurulumda bir etkileþim olmayacaðýnýn bir garantisi yoktur. Bu cihaz, radyo ve televizyon yayýnýn alýnmasýnza, cihazý açarak ve kapayarak anlayabileceðiniz, zararlý etkileþime sebep oluyorsa, kullanýcýnýn aþaðýdaki önlemlerden birini veya daha fazlasýný yerine getirerek etkileþimi gidermesi önerilir:

Alýcý anteninin yerini veya yönünü deðiþtirin.

Ciha zile alýcý arasýndaki mesafeyi artýrýn.

Cihazý alýcýnýn baðlý olduðu prizin devresinden farklý bir devreye baðlý olan prize takýn.

Yardým almak için bayi veya deneyimli bir radyo/Televizyon teknisyeni ile görüþün.

#### UYARI :

Uyumdan sorumlu tarafca açýkça onaylanmayan deðiþiklikler veya deðiþtirmeler kullanýcýnýn cihazý kullanma hakkýný boþa çýkarabilir.

Emisyon sýnýrlarýna uygun davranmak için varsa korumalý arayüz kablolarý ve AC güç kablosu kullanýlmalýdýr. Üretici firma bu cihazda izinsiz yapýlan herhangi bir deðiþikliðin neden olduðu radyo veya televizyon etkileþiminden sorumlu deðildir. Bu etkileþimi düzeltmek kullanýcýnýn sorumluluðundadýr. Bu etkileşimi düzeltmek kullanıcının sorumluluğundadır.

### WEEE Beyani (Optional)

Cihazýn Kullanýcý Tarafýndan Avrupa Birliðinde Özel Ev Atýklarý ile birlikte Atýlmasý.

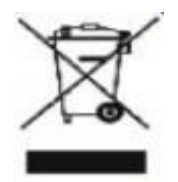

Üründeki veya ambalajýndaki bu iþaret ürünün diðer normal ev çöpleri ile birlikte atýlmamasý gerektiðini gösterir. Bunu yerine, atacaðýnýz cihazý atýk elektrikli ve elektronik cihazlarý yeniden iþlemek amacýyla hazýrlanan belirtilen toplama noktasýna getirmek sizin sorumluluðunuzdadýr. Atacaðýnýz cihazýn imha edileceði zaman diðer çöplerden ayrý toplanmasý ve yeniden iþlenmesi doðal kaynaklarýn korunmasýna yardým edecek ve insan ve çevre saðlýðýný koruyacak bir yöntemle yeniden iþlenmesini saðlayacaktýr. Atacaðýnýz cihazýn yeniden iþlenmesi için nereye býrakmanýz gerektiði hakkýnda daha fazla bilgi için, lütfen bölgenizdeki büro, ev tipi çöp imha servisi veya ürünü satýn aldýðýnýz maðaza ile temasa geçiniz .

### WEEE Declaration for India (Optional)

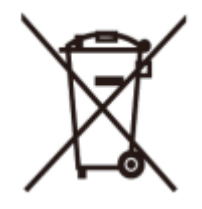

This symbol on the product or on its packaging indicates that this product must not be disposed of with your other household waste. Instead it is your responsibility to dispose of your waste equipment by handing it over to a designated collection point for the recycling of waste electrical and electronic equipment. The separate collection and recycling of your waste equipment at the time of disposal will help to conserve natural resources and ensure that it is recycled in a manner that protects human health and the environment.

For more information about where you can drop off your waste equipment for recycling in India please visit the below web link.

www.aocindia.com/ewaste.php

# Servis

#### SINIRLI ÜÇ YILLIK GARANTÝ\*

Avrupa'da Satýlan AOC Renkli Monitörler

AOC International (Europe) BV, müþteri ürünü ilk satýn aldýðý tarihten itibaren üç (3) yýl süre ile iþçilikte ve malzemelerde defo bulunmadýðý garantisini vermektedir. Bu süre zarfýnda AOC International (Europe) BV kendi vereceði karara göre arýzalý ürünü onaracak ya da yenisi ile deðiþtirecektir ya da aþaðýda belirtilen durumlar haricinde ürünü yeniden oluþturacaktýr\*. Deðiþtirilen defolu ürünler AOC International (Europe) BV þirketinin mülkü olur.

Ürün arýzalý görünürse, lütfen yerel bayiniz ile temasa geçiniz veya ürüne takarken garanti belgesine bakýnýz.

Ürün navlununu ön ödemeli olarak satýn aldýðýnýz tarih ile birlikte AOC Yetkili Servis Merkezine gönderin. Ürünü kiþiye iletemezseniz:

- Orijinal sevkiyat konteynerini paketleyiniz (veya dengi)
- Adres etiketine RMA numarasýný yerleþtirin
- Sevkýyat kartonuna RMA numarasýný yerleþtirin
- Sigortalayýn (veya sevkýyat sýrasýndaki kayýp/hasar riskini göz önünde bulundurun)
- Tüm sevkýyat masraflarýný ödeyin

AOC International (Europe) BV ürünün nakli sýrasýnda oluþan hasar veya kayýptan ya da doðru paketlenmeyen ürünlerin hasar görmesinden sorumlu deðildir.

AOC International (Europe) BV bu garanti beyaný sýrasýnda belirtilen ülkelerde sevkýyat masraflarýný ödeyecektir. AOC International (Europe) BV uluslararasý sýnýrlardaki ürün taþýmacýlýðý ile ilgili maliyetlerden sorumlu deðildir. Buna Avrupa Birliði dahilindeki uluslararasý sýnýrlar da dahildir.

\* Bu sýnýrlý garanti aþaðýdaki durumlarda oluþan kayýplarý veya hasarlarý karþýlamamaktadýr

- Sevkýyat veya yanlýþ kurulum veya bakým
- Yanlýþ kullaným
- Ýhmal
- Olaðan ticari veya endüstriyel uygulamalarýn haricindeki herhangi bir sebep
- Yetkisi olmayan kaynak tarafýndan yapýlan ayarlama

 AOC Yetkili Servis Merkezinin dýpýndaki herhangi bir kiþi tarafýndan yapýlan onarým, deðiþiklik veya parça montajý

• Uygun olmayan ortam

 Aþýrý veya yetersiz ýsýtma veya klimalama ya da elektrikli güç arýzalarý, dalgalanmalar veya diðer düzensiz durumlar

Bu sýnýrlý garanti sizin veya üçüncü tarafýn deiþtirdiði veya revize ettiði ürün firma yazýlýmýný veya donanýmýný kapsamamaktadýr; bu gibi bir deðiþiklik veya revizyon için yegane sorumluluk size aittir.

BU ÜRÜN ÝÇÝN VERÝLEN TÜM AÇIK VE ZIMNÝ GARANTÝLER (SATILABÝLÝRLÝK VE ÖZEL BÝR AMACA UYGUNLUK DAHÝL) PARÇA VE ÝÞÇÝLÝK ÝÇÝN MÜÞTERÝNÝN ÝLK SATIN ALDIÐI TARÝHTEN ÝTÝBAREN ÜÇ (3) YIL ÝLE SINIRLANDIRILMIÞTIR. BU SÜRENÝN ARDINDAN HERHANGÝ BÝR GARANTÝ (AÇIK VEYA ZIMNÝ) GEÇERLÝ DEÐÝLDÝR.

AOC INTERNATIONAL (EUROPE) BV'ÝN BURADA BELÝRTÝLEN YÜKÜMLÜLÜKLERÝ VE ÇARELERÝ SADECE VE ÖZEL OLARAK BURADA BELÝRTÝLDÝÐÝ GÝBÝDÝR. AOC INTERNATIONAL (EUROPE) BV'ÝN SÖZLEÞMEDEN, TORTTAN, GARANTÝDEN, SIKI YÜKÜMLÜLÜKTEN VEYA DÝÐER TEORÝDEN DOÐAN YÜKÜMLÜLÜÐÜ SONUCU DOÐAN HASAR VEYA ARIZALAR FÝYATIN BEDELÝNDEN DAHA FAZLA OLMAYACAKTIR. AOC INTERNATIONAL (EUROPE) BV HÝÇBÝR DURUMDA HERHANGÝ BÝR KAYIP, TESSÝ VEYA EKÝPMAN KULLANIM KAYBI VEYA DÝÐER DOLAYLI, TESADÜFÝ VEYA SONUÇSAL HASARDAN DOLAYI SORUMLU OLMAYACAKTIR. BAZI EYALETLER RASTLANTISAL VEYA SONUÇSAL HASARLARIN HARÝÇ BIRAKILMASINA ÝZÝN VERMEMEKTEDÝR, DOLAYISIYLA YUKARIDAKÝ SINIRLAMALAR SÝZÝN ÝÇÝN GEÇERLÝ OLMAYABÝLÝR. BU SINIRLI GARANTÝ SÝZE BELÝRLÝ BÝR YASAL HAK VERSE DAHÝ, ÜLKEDEN ÜLKEYE FARKLILIK GÖSTEREBÝLEN DÝÐER HAKLARA SAHÝP OLABÝLÝRSÝNÝZ. BU SINIRLI GARANTÝ SADECE AVRUPA BÝRLÝÐÝ ÜYE ÜLKELERÝNDE SATIN ALINAN ÜRÜNLER ÝÇÝN GEÇERLÝDÝR.

Bu belgedeki bilgiler haber verilmeksizin değiştirilebilir..

Daha ayrıntılı bilgi için, lütfen bağlantıyı ziyaret edin: http://www.aoc-europe.com/en/service/index.php